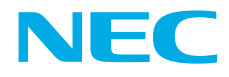

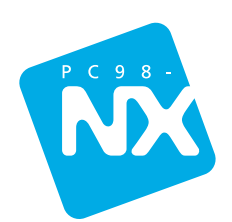

# はじめに**お読み**ください

最初に電源を入れるときの、必読書! マニュアルガイドでやりたいことがすぐさがせる! パソコンのセットアップもこれで安心!

# 箱の中身を確認しよう 4 型番と製造番号を確認する 5 保証書について 5 接続しよう 6

| <br>000       | <u> </u> |
|---------------|----------|
| 接続の前に         | 7        |
| 用意するもの        | 7        |
| バッテリパックを取り付ける | 8        |
| AC アダプタを取り付ける | 9        |

#### 

| セットアップするときの注意11                          |
|------------------------------------------|
| 電源を入れる                                   |
| 使用許諾契約に同意する15                            |
| コンピュータに名前を付ける16                          |
| インターネットに接続する方法を指定する17                    |
| ユーザー登録をキャンセルする18                         |
| インターネットアクセスのセットアップをキャンセルする 20            |
| コンピュータを使うユーザーを指定する21                     |
| パソコンを使う準備をする23                           |
| Office XPのセットアップをする Office XP モデルのみ ) 26 |
| セットアップが終わったら27                           |

### 

| 電源を入れる (2回目以降)2 | 28 |
|-----------------|----|
| 電源を切る           | 29 |

### **デスクトップの画面**......30

アプリケーションの起動のしかた......32

### マニュアルと「ぱそガイド(電子マニュアル)」を 使いこなそう

| そり こ な て つ              | 34  |
|-------------------------|-----|
| 紙のマニュアル                 |     |
| パソコンの中にある電子マニュアル「ぱそガイド」 | 3 5 |

### パソコンの基本操作を学ぼう...... 40

- 「パソコンのいろは」ってなに?...... 40
  - 「パソコンのいろは」をはじめる......42
- 「パソコンのいろは」を終了する ......45

#### インターネットに接続しよう ...... 47

- 「インターネット無料体験」を終了する .......52
- お客様登録をしよう......53

#### 複数のユーザーでパソコンを使う ...... 54

#### パソコンをトラブルから守る......56

### 広がるパソコンライフ ...... 64

# 箱の中身を確認しよう

チェックリストの をチェックしながら、添付品を確認してください。万一、 添付品が足りない場合や破損していた場合には、すぐにご購入元にお申し出 ください。

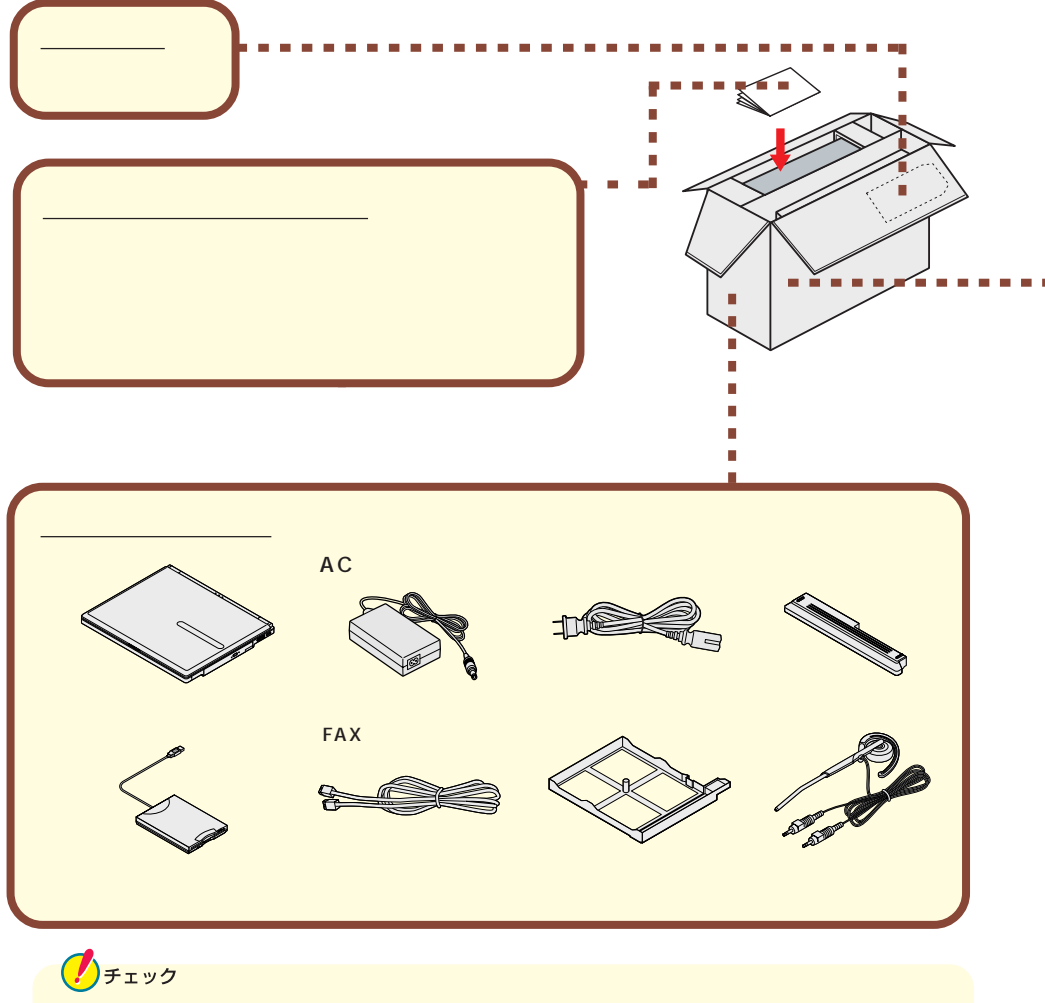

パソコン本体を箱から取り出すときは、マニュアル類が入っている面が下になる ように箱を置き直してから作業してください。

#### マニュアル類 (読みかたについてはP.34~35をご覧ください。)

| 『ソフトウェアのご使用条件』  | 『121ware ガイドブック』     |
|-----------------|----------------------|
| 『安全にお使いいただくために』 | 『筆王ユーザーズガイド for NEC』 |
| 『もっと知りたいパソコン』   | 『ファースト ステップ ガイド』     |
| 『困ったときのQ&A』     | 『ソフトウェア使用条件適用一覧』     |

#### Office XP **の添付品**

『Office XP Personal添付品』

### 型番と製造番号を確認する

型番と製造番号は、パソコンの裏側に記載されています。保証書の番号と同じに なっていることを確認してください。

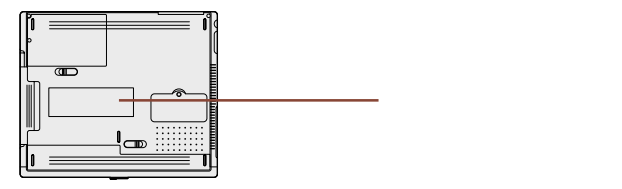

もしも番号が違っているときは、すぐにご購入元にお申し出ください。

### 保証書について

保守サービスをお受けになるときなどには保証書が必要です。保証書は大切に 保管しておいてください。

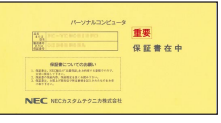

# (接続しよう

パソコン本体にバッテリパック、ACアダプタを接続します。製品を安全にお 使いいただくために、次の注意事項を守ってください。

接続の前に必ず添付の『安全にお使いいただくために』をお読みください。

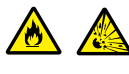

バッテリパックは分解しないでください。分解すると、破裂した り液漏れしたりすることがあります。

バッテリパックには強い衝撃を加えないでください。また、マニュアル(『もっと知りたいパソコン』PART1の「バッテリ」) に指定の方法で充電してください。

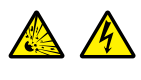

バッテリパックは火の中に入れないでください。 雷が鳴り出したら、パソコンや電源コード、ACアダプタに触れな いでください。また、機器の接続や取り外しを行わないでください。

### <u>⚠注意</u>

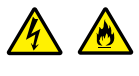

電源は AC100V(50/60Hz)を使用してください。 指定の AC アダプタ(PC-VP-BP20)を使用してください。ま た、AC アダプタを分解しないでください。 AC アダプタは屋内専用です。屋外では使用しないでください。 AC アダプタを落下させたり、衝撃を与えないでください。 電源コードの上に、ものを載せないでください。

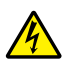

濡れた手で触らないでください。

パソコンの内部に水などの液体を入れないでください。また、 水分や湿気の多い場所で使用しないでください。 モジュラーケーブル(電話線)の取り外しや接続を行うときは、プ ラグの端子部分に触れないでください。

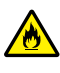

パソコンの内部に異物や薬品を入れないでください。

タコ足配線にしないでください。

電源コードを抜くときは、必ずプラグ部分を持って抜いてください。 電源コードや AC アダプタの付け根部分を無理に曲げないでく ださい。

AC アダプタを布などでくるんだりしないでください。

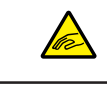

ケーブル類は、つまずかないように整理してください。

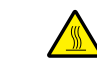

使用中、AC アダプタの表面が熱くなることがあります。

### 接続の前に

ここで必ず必要な機器を接続してください。マニュアルどおりに機器を接続しないと、このあとのWindowsのセットアップの作業が正常に行えないことがあります。

用意するもの

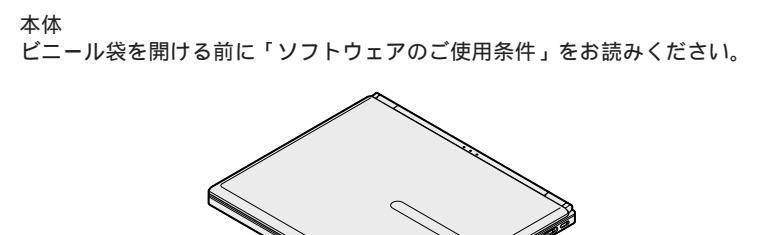

バッテリパック

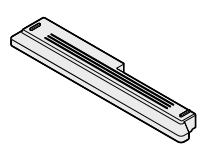

ACアダプタ

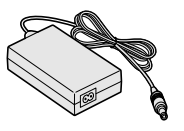

電源コード

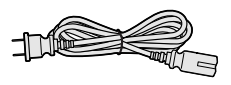

### バッテリパックを取り付ける

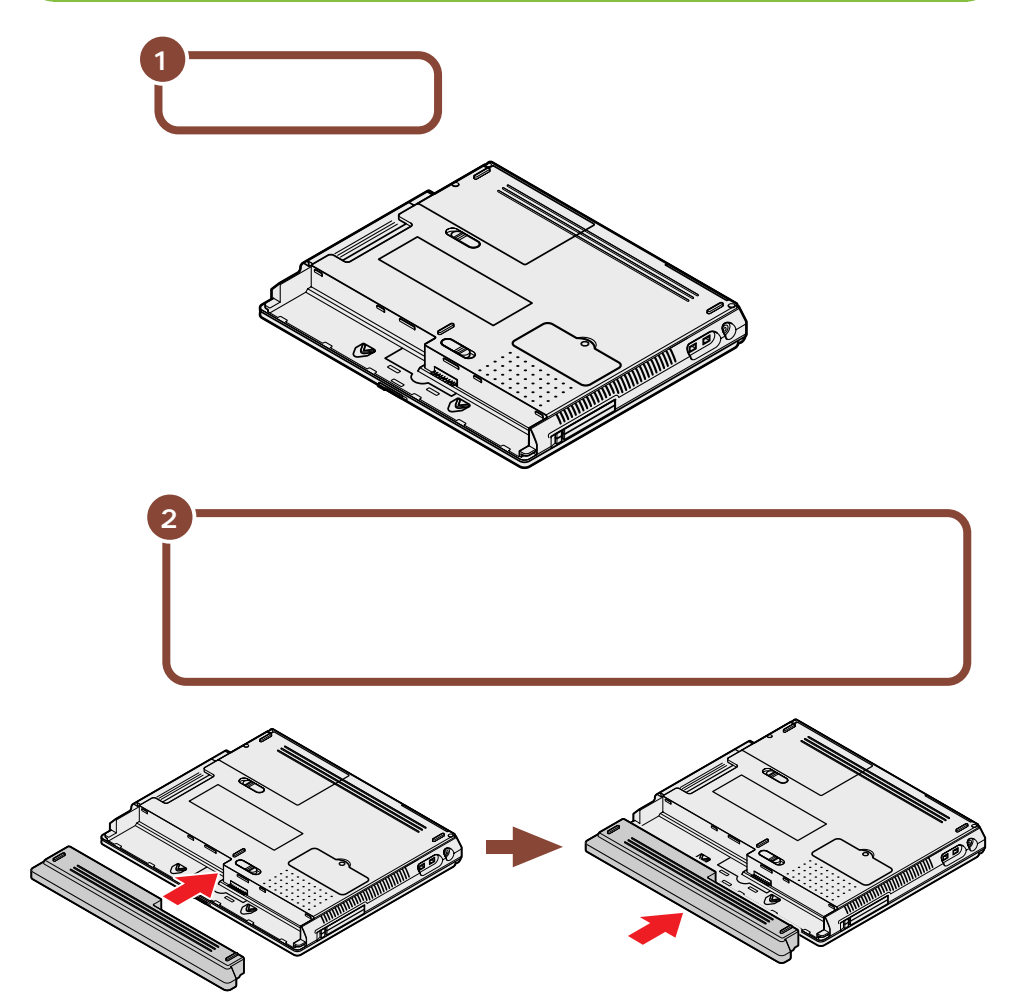

### AC アダプタを取り付ける

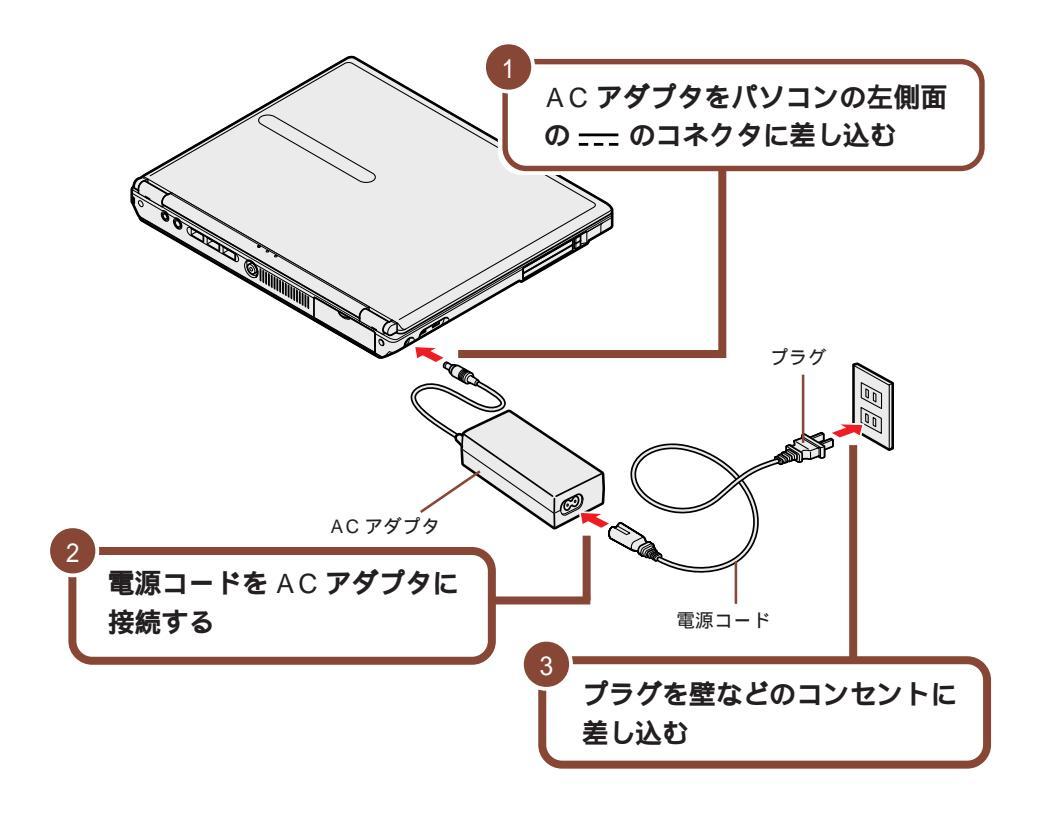

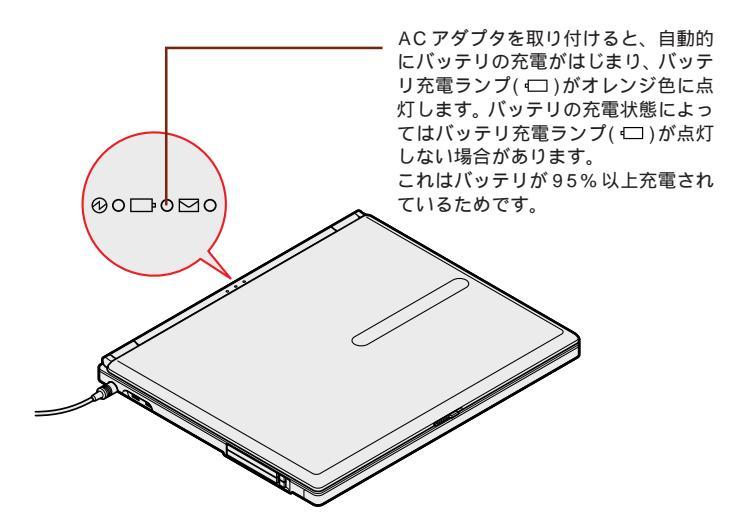

バッテリがフル充電されるとバッテリ充電ランプ(□)が消灯します。

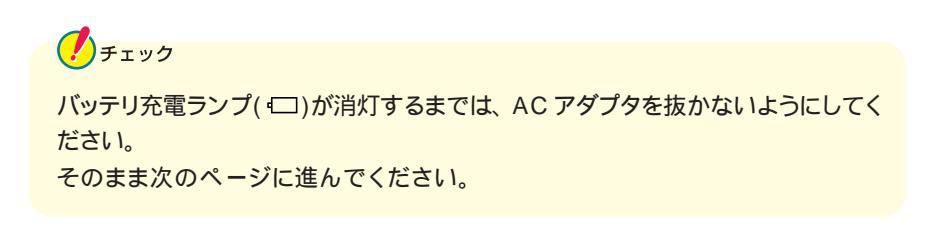

# Windows **のセットアップをしよう**

はじめてパソコンの電源を入れたときには、Windowsのセットアップの作業 が必要です。セットアップが終わらないとパソコンを使えるようになりませ ん。この作業には全部で20~30分程度の時間がかかります。

#### セットアップするときの注意

#### フロッピーディスクドライブは接続しない

セットアップが終わるまでは、フロッピーディスクドライブは取り付けないでください。フロッピーディスクドライブの取り付けはWindowsのセットアップを完了させてから、『もっと知りたいパソコン』PART1の「フロッピーディスクドライブ」 をご覧のうえ、取り付けを行ってください。

#### 初回起動時には周辺機器は接続しない

セットアップが終わるまでは、ACアダプタ、バッテリパック以外の添付品や、別売のプリンタ、増設メモリなどの取り付けを行わないでください。これらの周辺 機器をパソコンと一緒に購入した場合は、先にWindowsのセットアップを完了 させてから、周辺機器に添付のマニュアルを読んで接続や取り付けを行ってくだ さい。

#### AC アダプタを接続する

セットアップは、必ず AC アダプタを接続した状態で行ってください。

ニューメリックロックキーランプ(①)が消えていることを確認する ニューメリックロックキーランプ(①)が点灯しているときは、キーボードの【Fn】 を押しながら【Num Lk】を押してランプを消してください。

#### 途中で電源を切らない

セットアップの途中では絶対に電源を切らないでください。作業の途中で電源ス イッチを押したり電源コードを抜いたりすると、故障の原因になります。 途中で画面が止まるように見えることがあっても、故障ではありません。慌てず に手順通り作業してください。万が一途中で電源を切ってしまった場合は、p.57 の「こんなときは」をご覧のうえ、操作してください。

#### セットアップ中はパソコンをそのまま放置しない

キー操作が必要な画面で、長時間放置しないでください。

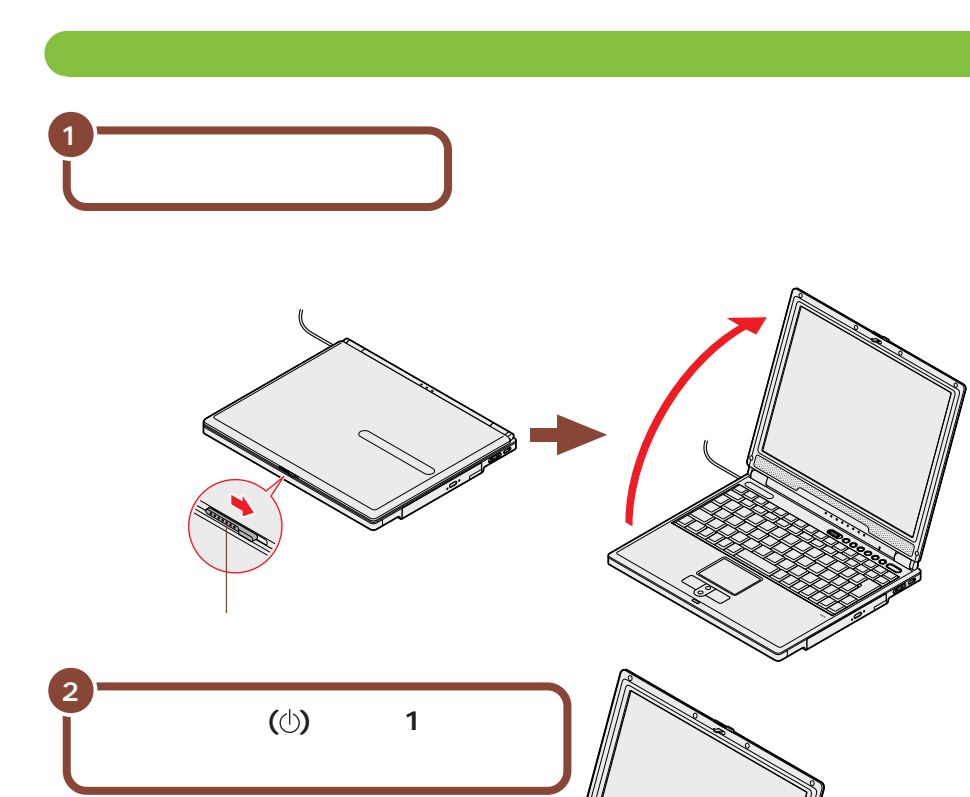

しばらくすると、画面に「NEC」のロゴが表示されます。 次のページの画面が表示されるまで、何も操作せずにお待ちください。

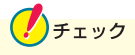

電源ランプ(①)

これ以降は、セットアップが完了するまで、電源スイッチ(①)に触れないでくだ さい。セットアップが完了する前に電源を切ると、故障の原因となります。 もし電源を切ってしまった場合は、p.57の「こんなときは」をご覧ください。

電源スイッチ(①)

しばらくすると、このような画面が表示されます。

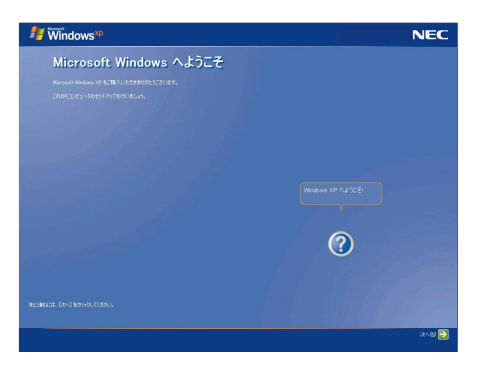

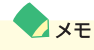

セットアップ中に困ったときは、画面右下の2をクリックするかキーボードの 【F1】を押して、表示された項目をクリックしてください。解決のしかたが表示 されます。まちがってメッセージを表示してしまった場合は、「表示しない」をク リックしてメッセージを消してください。

クリックのしかたについては、次のページをご覧ください。

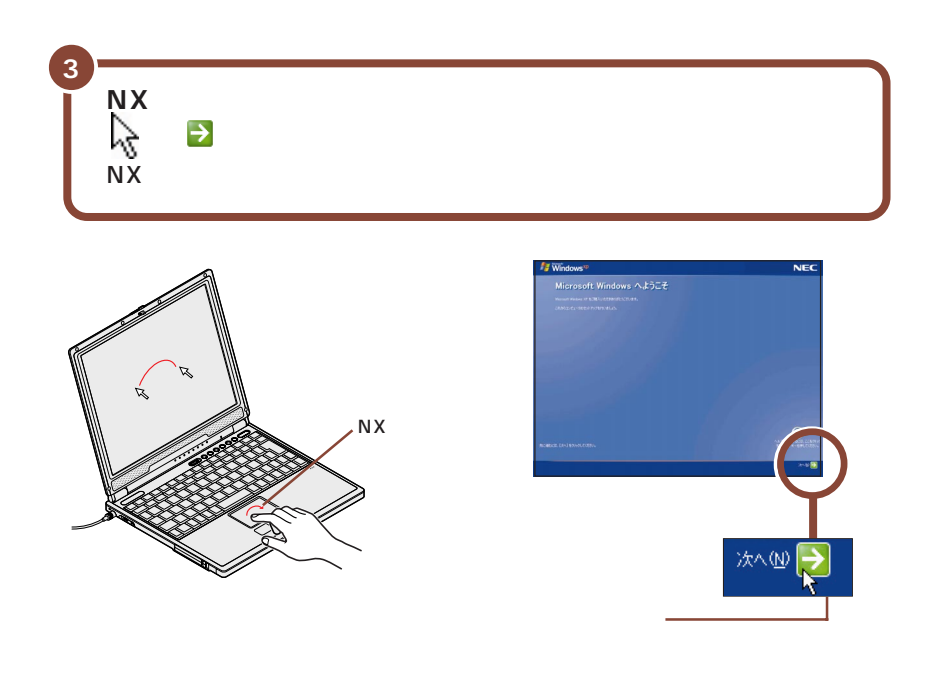

▼ メモ 指がNX パッドの端で止まって、それ以上動かせなくなったときは、一度指を浮 かせてNX パッドの中央に戻して操作すると、続けて矢印を動かすことができま す。

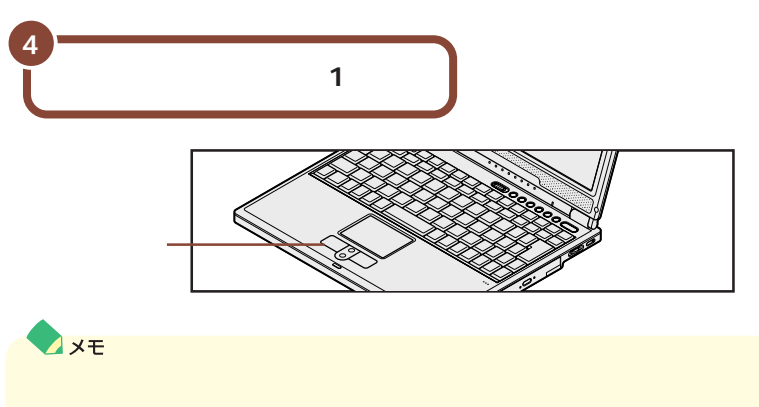

画面に表示された絵や文字に矢印を合わせ、左のクリックボタンを1回押す操作 を「クリック」といいます。

### 使用許諾契約に同意する

このパソコンを使うには、「パソコンに入っているソフトを違法にコピーして他人 に渡したりしない」という契約に同意していただく必要があります。

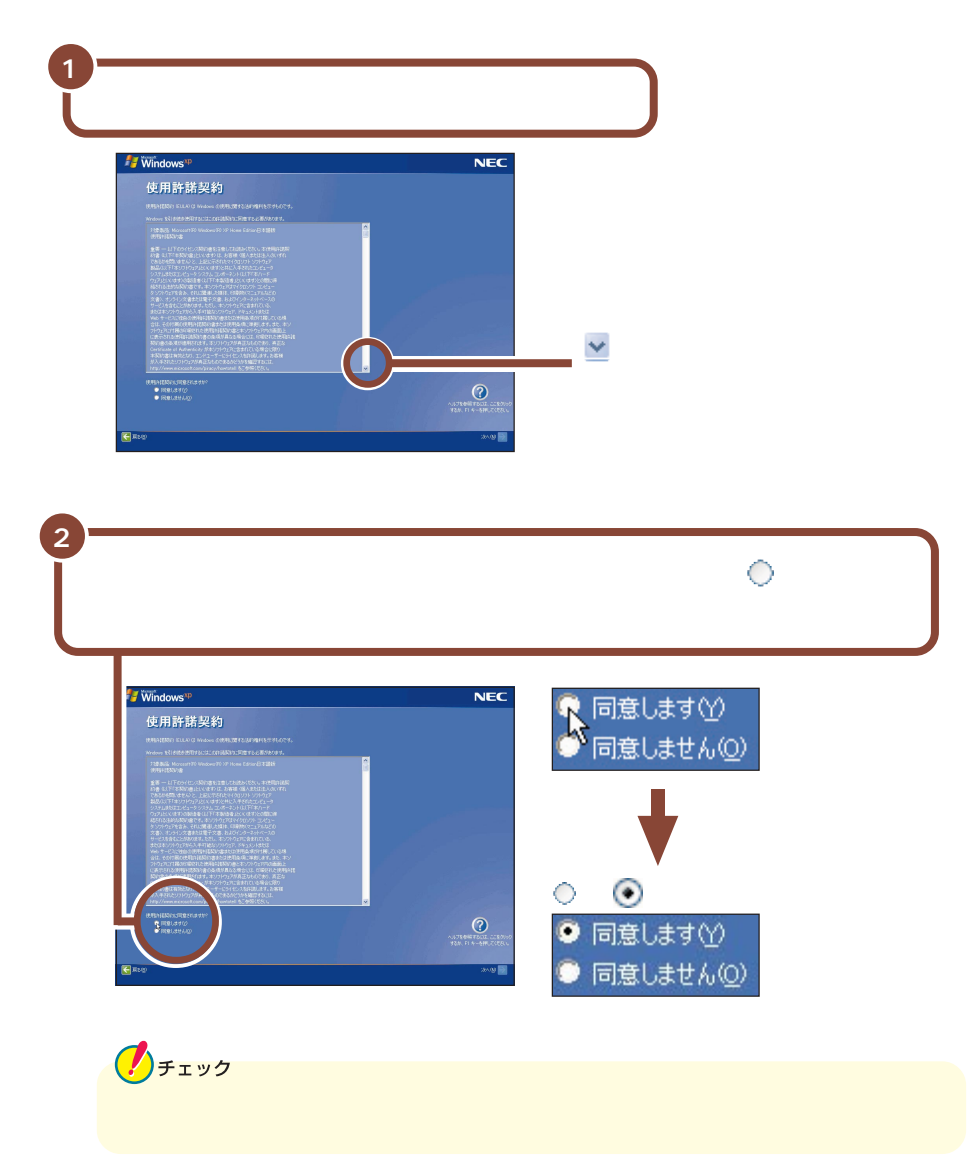

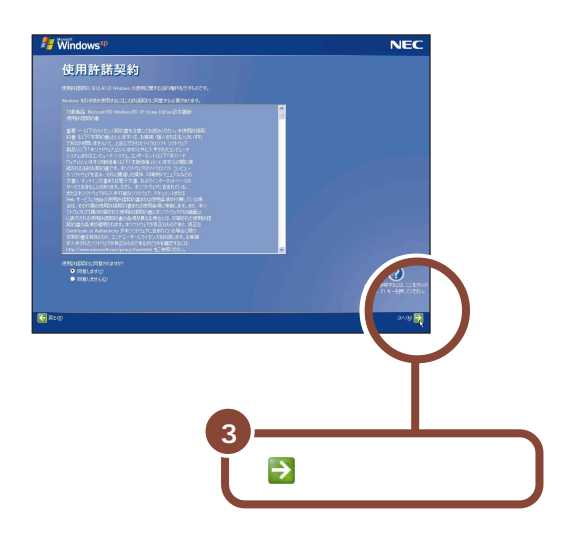

### コンピュータに名前を付ける

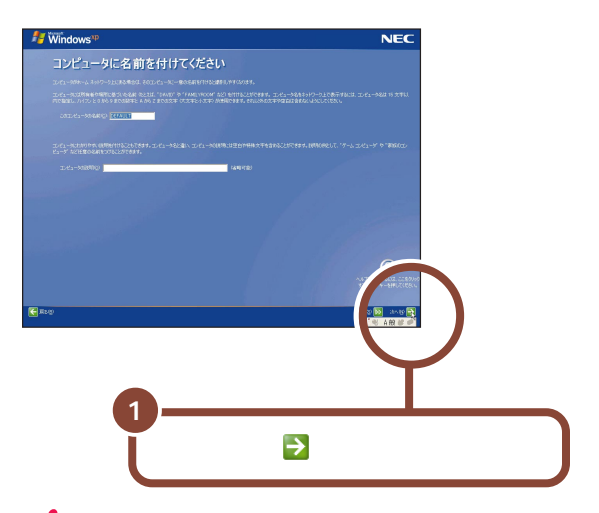

### チェック

- ・文字入力になれている場合は、ここで任意のコンピュータ名をつけていただい
   てかまいません。コンピュータ名を入力する場合は、半角英数字を使ってください。
- ・コンピュータ名はセットアップ後に変更できます。変更の方法は、Windowsの「ヘルプとサポート」で「コンピュータ名」のキーワードで検索し、「コンピュータ名を変更する」をご覧ください。

### インターネットに接続する方法を指定する

モデルによって、以下のどちらかの画面が表示される場合と、画面が表示されない場合があります。画面が表示されない場合は、そのままp.18の「ユーザー登録をキャンセルする」に進んでください。

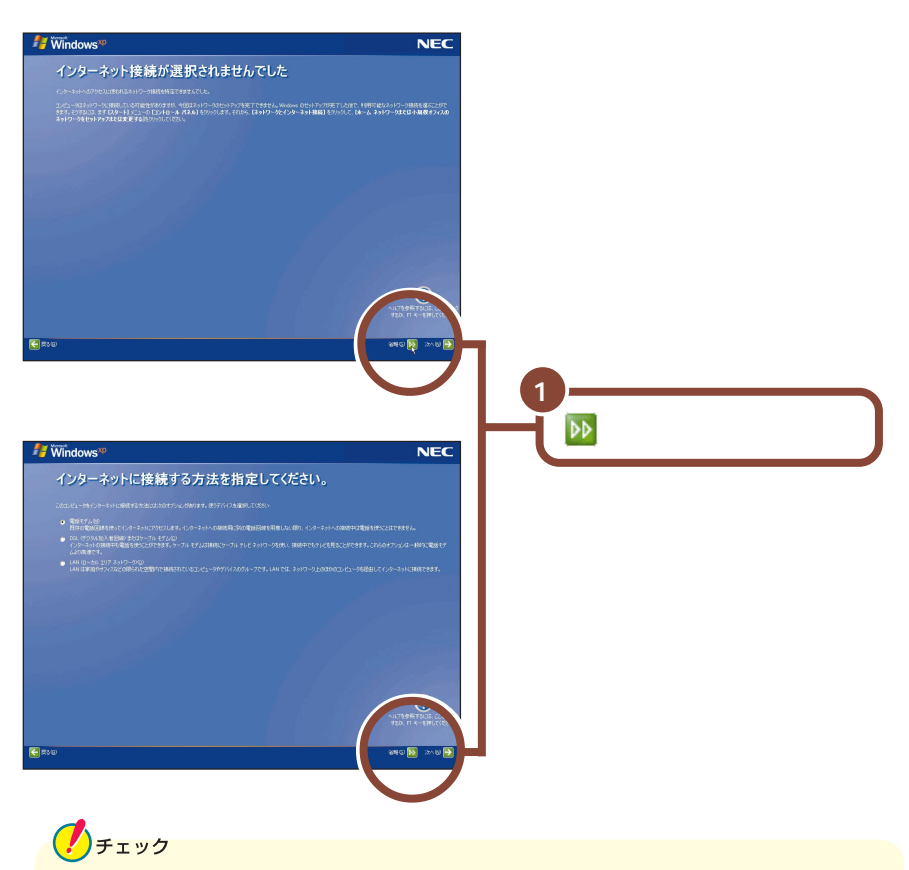

インターネットの接続は、セットアップ完了後に行うことができます。接続方法に ついては、 p.47 の「インターネットに接続しよう」をご覧ください。

### ユーザー登録をキャンセルする

次の手順でユーザー登録をキャンセルします。

チェック モデルによっては、以下の画面が表示されない場合があります。この場合は、そのままp.20の「インターネットアクセスのセットアップをキャンセルする」に進んでください。

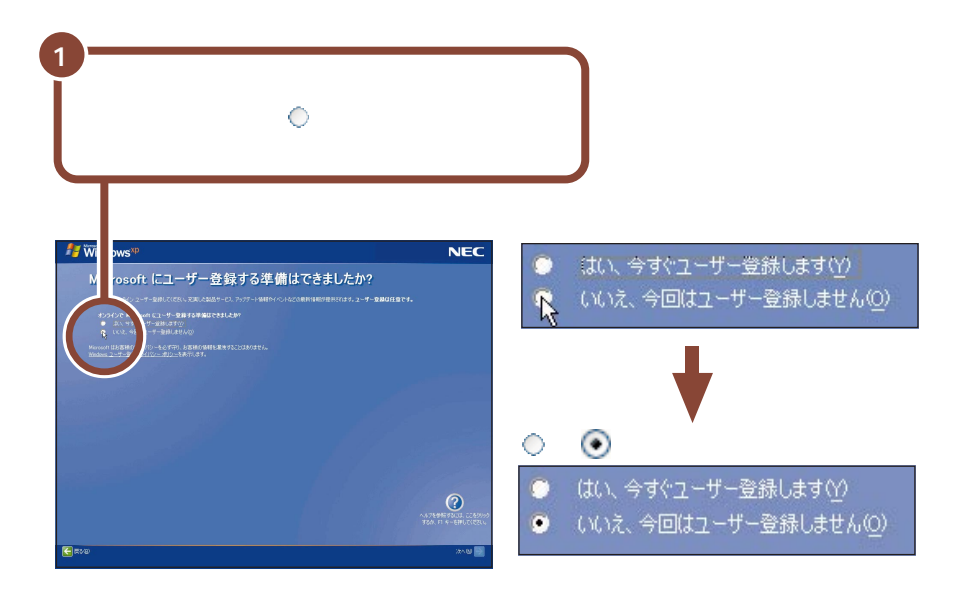

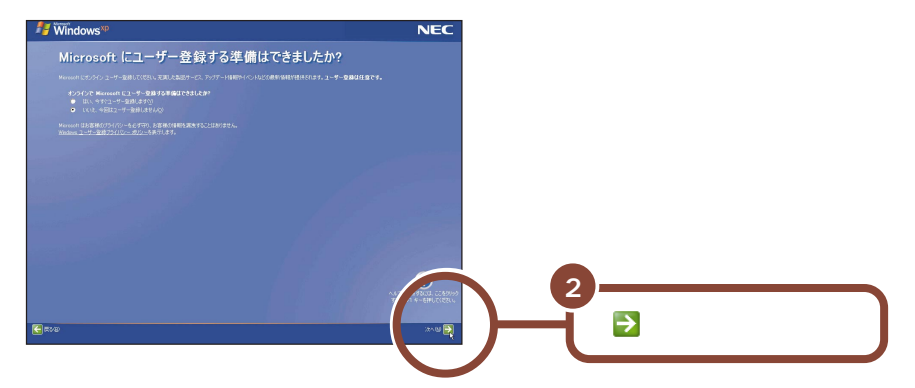

「いいえ、今回はユーザー登録しません」の左にある 〇 をクリックしないで、 「次へ」ボタンをクリックしてしまった場合は、次の画面で「戻る」ボタンをク リックしてもう一度やり直してください。

チェック

ユーザー登録を行う場合は、セットアップ完了後に「ユーザー登録ウィザード」を 使用して行ってください。「ユーザー登録ウィザード」については、Windowsの 「ヘルプとサポート」で「ユーザー登録」のキーワードで検索し、「オンライン ユーザー登録を使用する」をご覧ください。

### インターネットアクセスのセットアップをキャンセルする

モデルによっては、以下の画面が表示されない場合があります。この場合は、そのまま p.21の「コンピュータを使うユーザーを指定する」に進んでください。

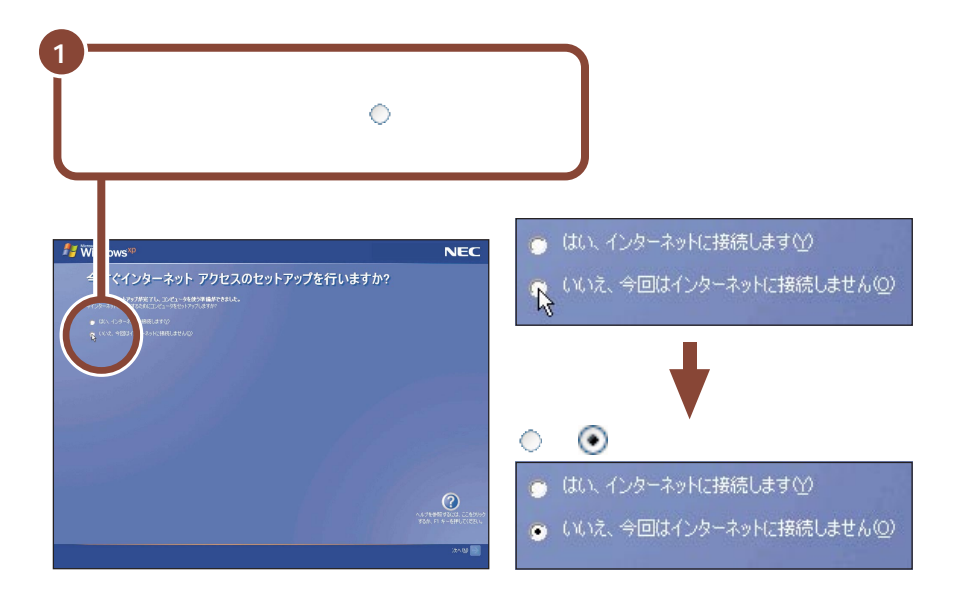

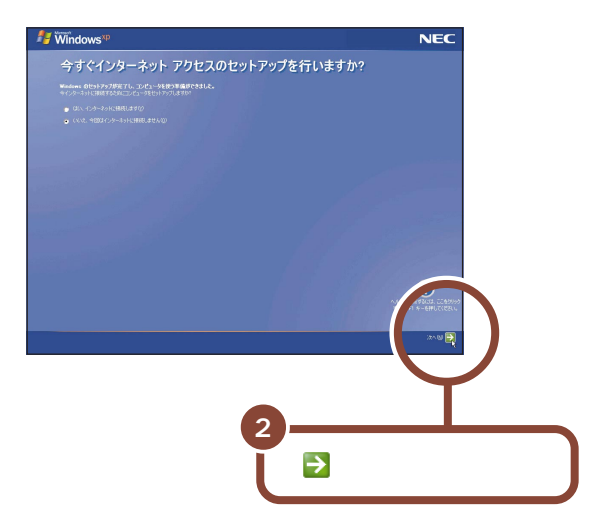

### コンピュータを使うユーザーを指定する

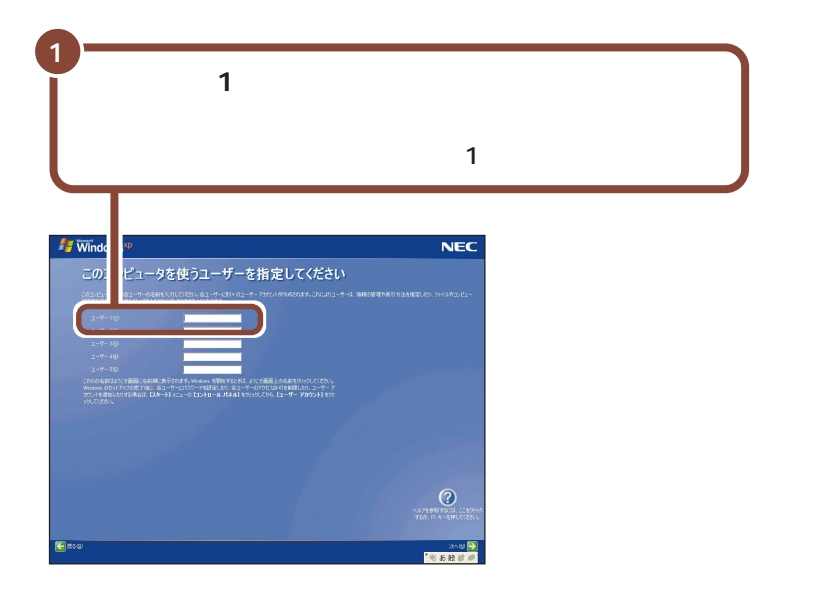

チェック ユーザー2~5は、ここでは入力しないでください。後から、入力した名前の 変更や新しい名前の追加をすることができます。変更の方法について詳しくは、 Windowsの「ヘルプとサポート」で「アカウント」のキーワードで検索し、 「ユーザーへのアカウントの種類を変更するには」をご覧ください。

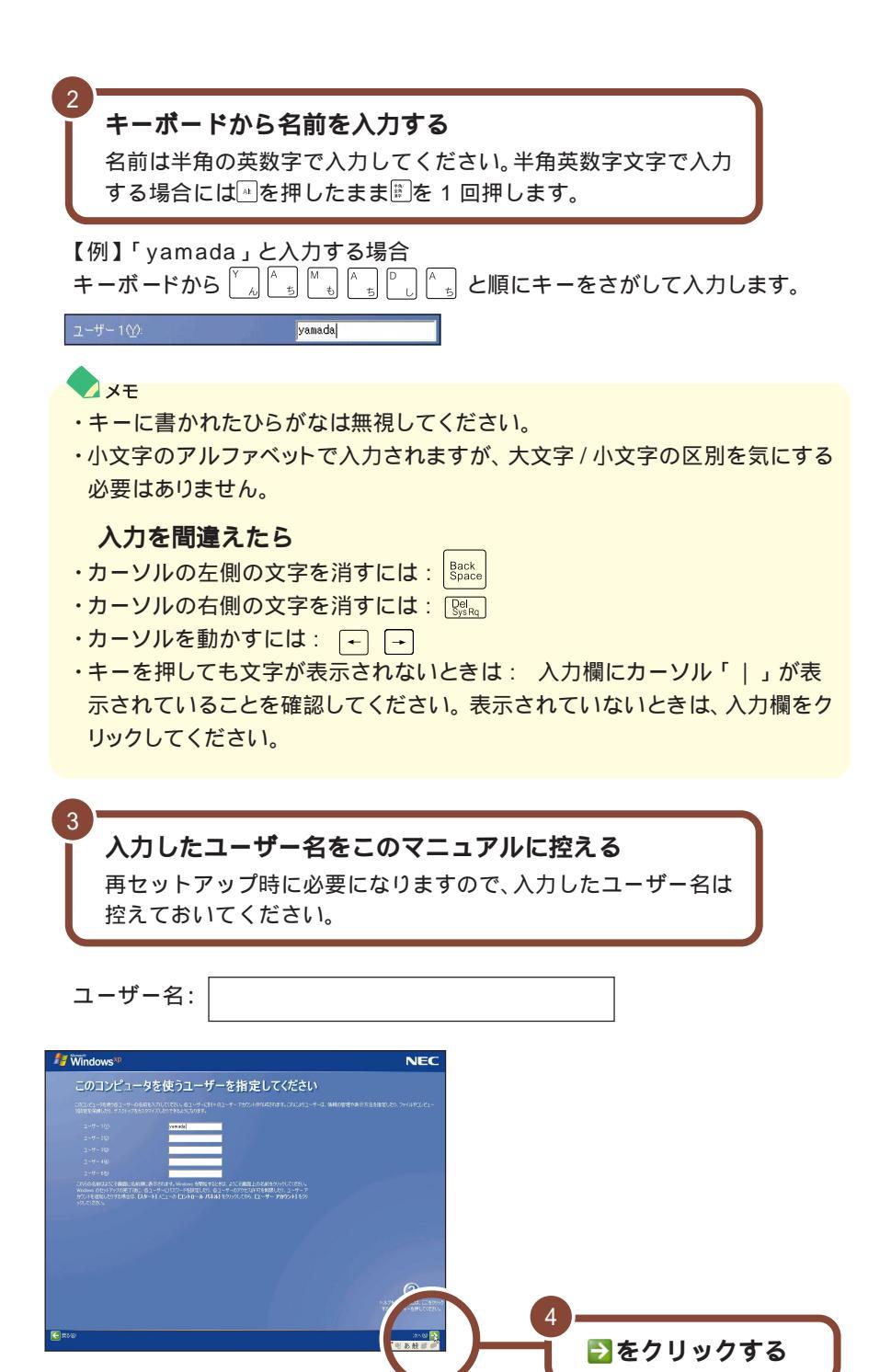

### パソコンを使う準備をする

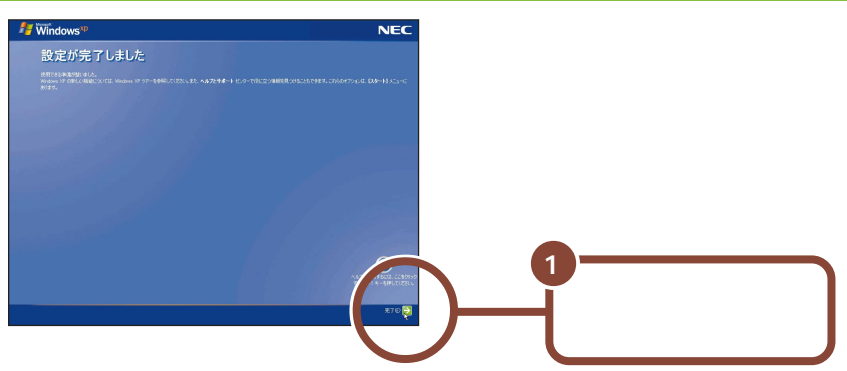

Windows が再起動し、「パソコンの診断」という画面が数秒間表示された後、 以下の「パソコンの設定」という画面が表示されます。

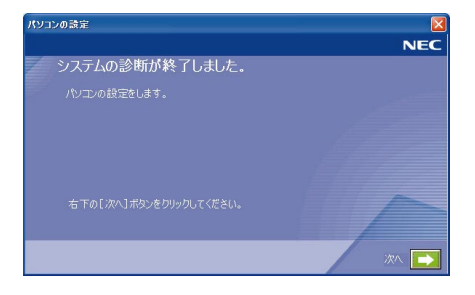

#### ∠ メモ 画面に ■面に ぶ あ か あ た こ こ

パソコンの処理が行われている間は、画面に図が表示されたり、ハードディスク アクセスランプ(〇)が点灯します。この間は、キーを押したりクリックしたりし ないようにしてください。

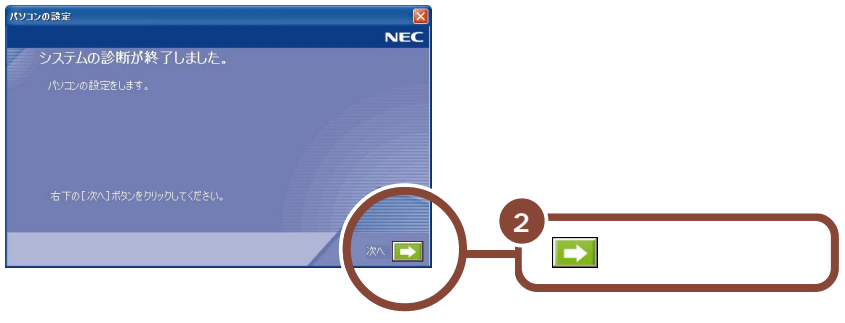

次のページの画面が表示されます。

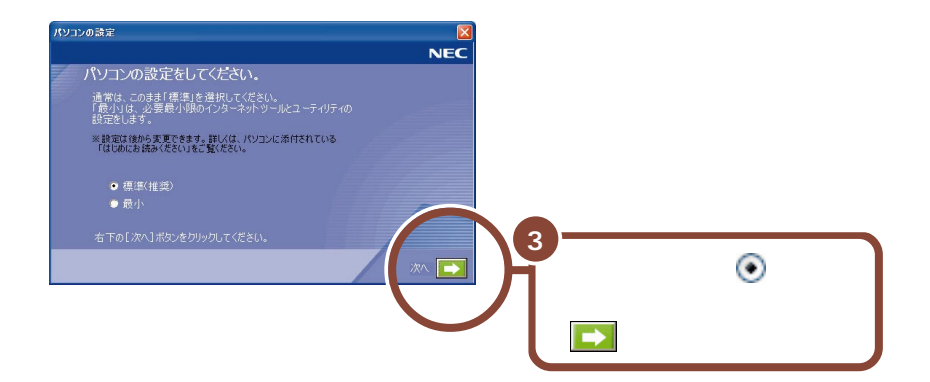

この後、Windowsの設定や再起動が行われるので、次のページの画面が表示 されるまで、しばらくそのままお待ちください。

チェック

- ・上の画面で「最小」の左の○ を にして 2 をクリックすると、次のアプリケーションはインストールされません。
  - ・筆王
  - ・駅すぱあと
  - ・翻訳アダプタII CROSSROAD
  - ・パソコンのいろは
  - ・ネット簡単切替ツール

- SmartGallery
- Virus Scan
- ・携快電話 6 in
- ・コペルニック
- ・ここでインストールしなかったアプリケーションは、セットアップが終わった後でインストールすることもできます。詳しくは電子マニュアル「ぱそガイド」の「アプリケーションの追加と削除」をご覧ください。
   「ぱそガイド」の使いかたについて詳しくは、p.35の「パソコンの中にある電子マニュアル「ぱそガイド」」をご覧ください。

しばらくすると、このような画面が表示されます。

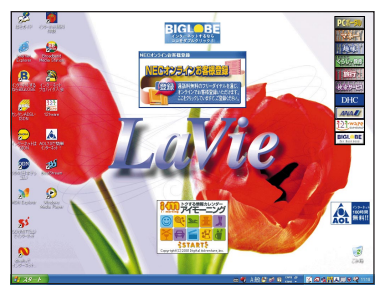

✓ メモ 画面中央に表示されている「NECオンラインお客様登録」アイコンは、パソコ ンでお客様登録をするためのものです。

ここではまだ操作しないで、次の説明へ進んでください。

お客様登録について詳しくは、p.53の「お客様登録をしよう」をご覧ください。

#### LM500とOffice XP モデルの場合

上の画面が表示されたら、次のページの「Office XP のセットアップをする」に進んでください。

上記以外のモデルの場合

これで、Windowsのセットアップが完了し、パソコンを使う準備ができました。

### Office XP **のセットアップをする(**Office XP **モデルのみ)**

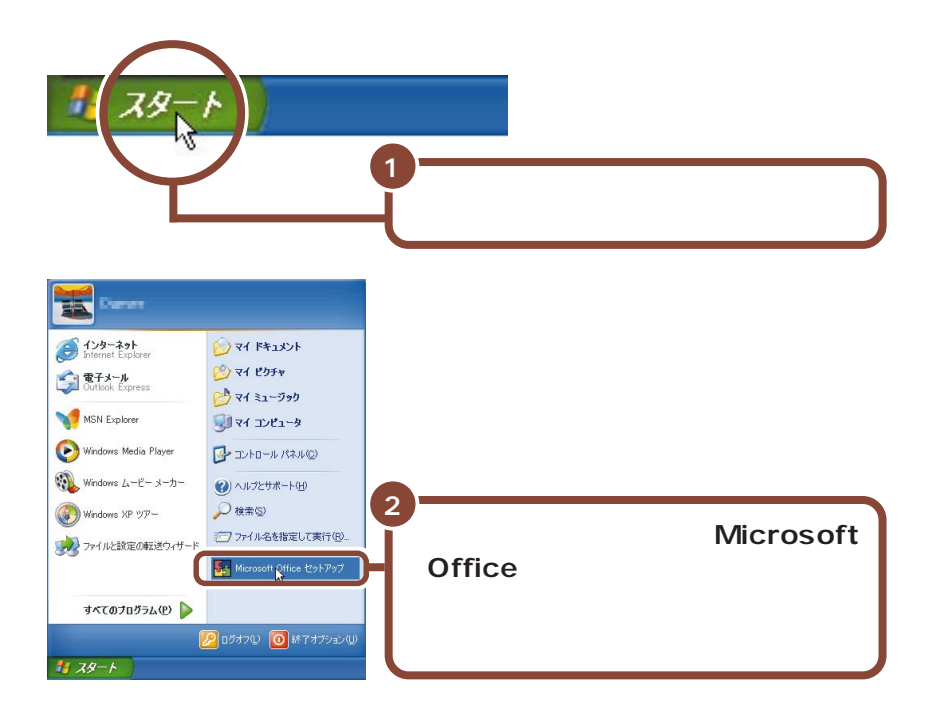

しばらくすると、このような画面が表示されます。

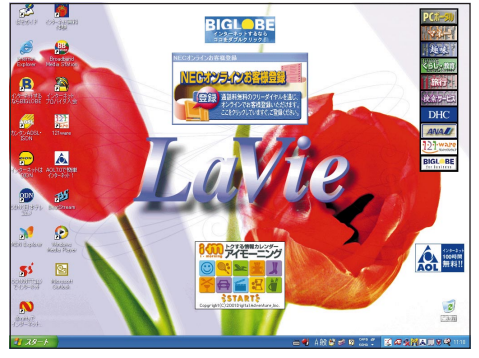

LM500とOffice XPモデルの場合、これでWindowsのセット アップが完了し、パソコンを使う準備ができました。p.27の「セッ トアップが終わったら」をご覧ください。

### セットアップが終わったら

やりたいことにあわせて、このマニュアルの次のページ以降をご覧ください。・いったん作業を中断したいp.28 ~ 29・デスクトップ画面について知りたいp.30 ~ 31・マニュアルの見かたを知りたいp.34 ~ 39・パソコンの使いかたや、活用方法を知りたいp.40 以降

# 〔電源の入れかた / 切りかた〕

添付のマニュアルでパソコンの使い方を学ぶ前に、電源の入れかたと、切りか たを覚えておきましょう。正しい手順をマスターすれば、めったなことでパソ コンは壊れたりしません。

### 電源を入れる (2回目以降)

2回目以降に電源を入れるときは、Windowsのセットアップ手順は不要です。

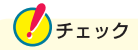

電源を切った直後に再び電源を入れるときは、パソコンに負担がかからないよう、電源ランプ <sup>(2)</sup> がが消えて 5 秒以上たってから、電源を入れてください。

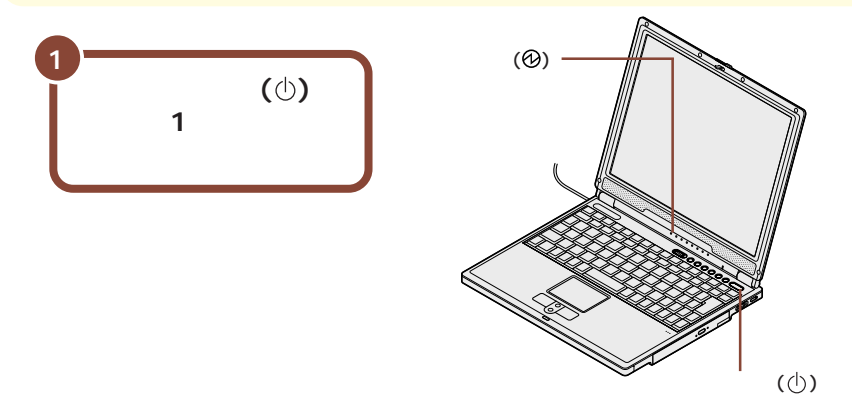

しばらくすると、画面に「NEC」のロゴが表示され、下の画面が表示されます。

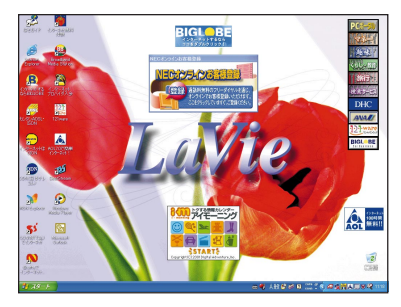

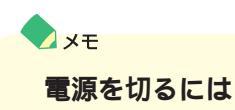

電源を切るときには、次のページの手順で操作してください。

### 電源を切る

電源を切るときは次の手順で操作してください。

正しい手順で操作しないと、大切なデータを失ったり、パソコンの故障の原因と なる場合があります。

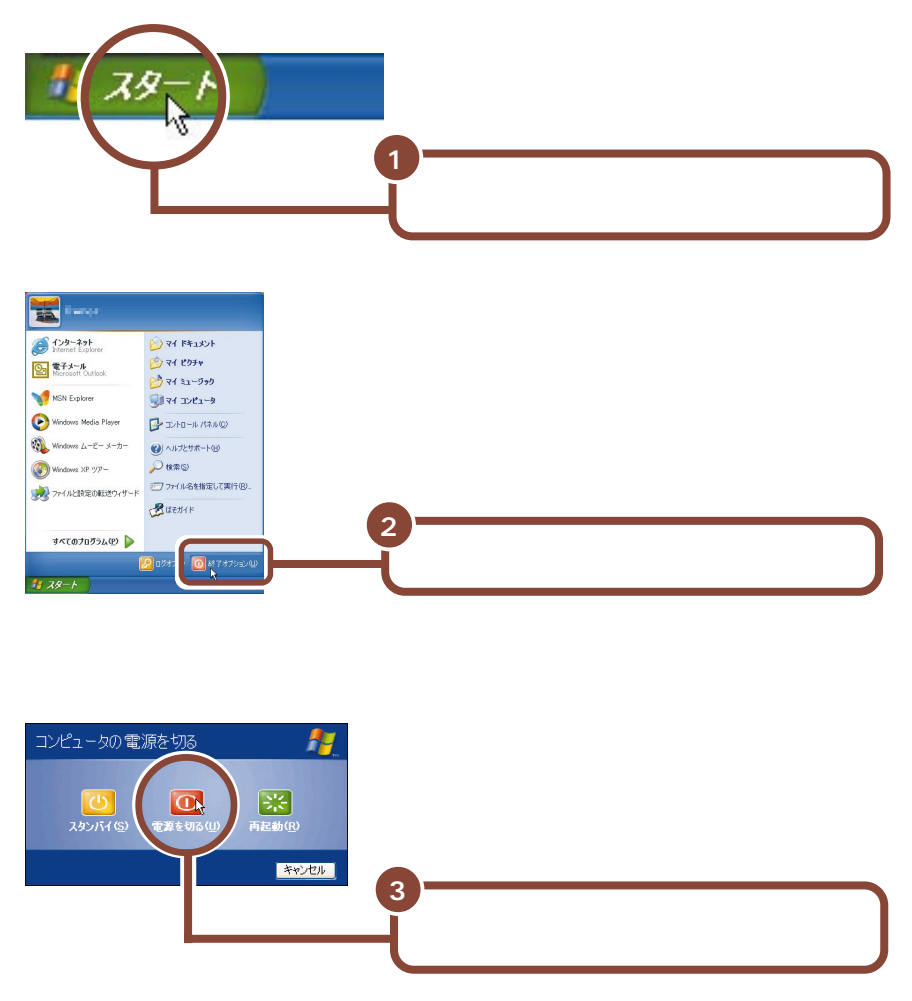

パソコンの電源が切れ、電源ランプ(②)が消えます。

# (デスクトップの画面

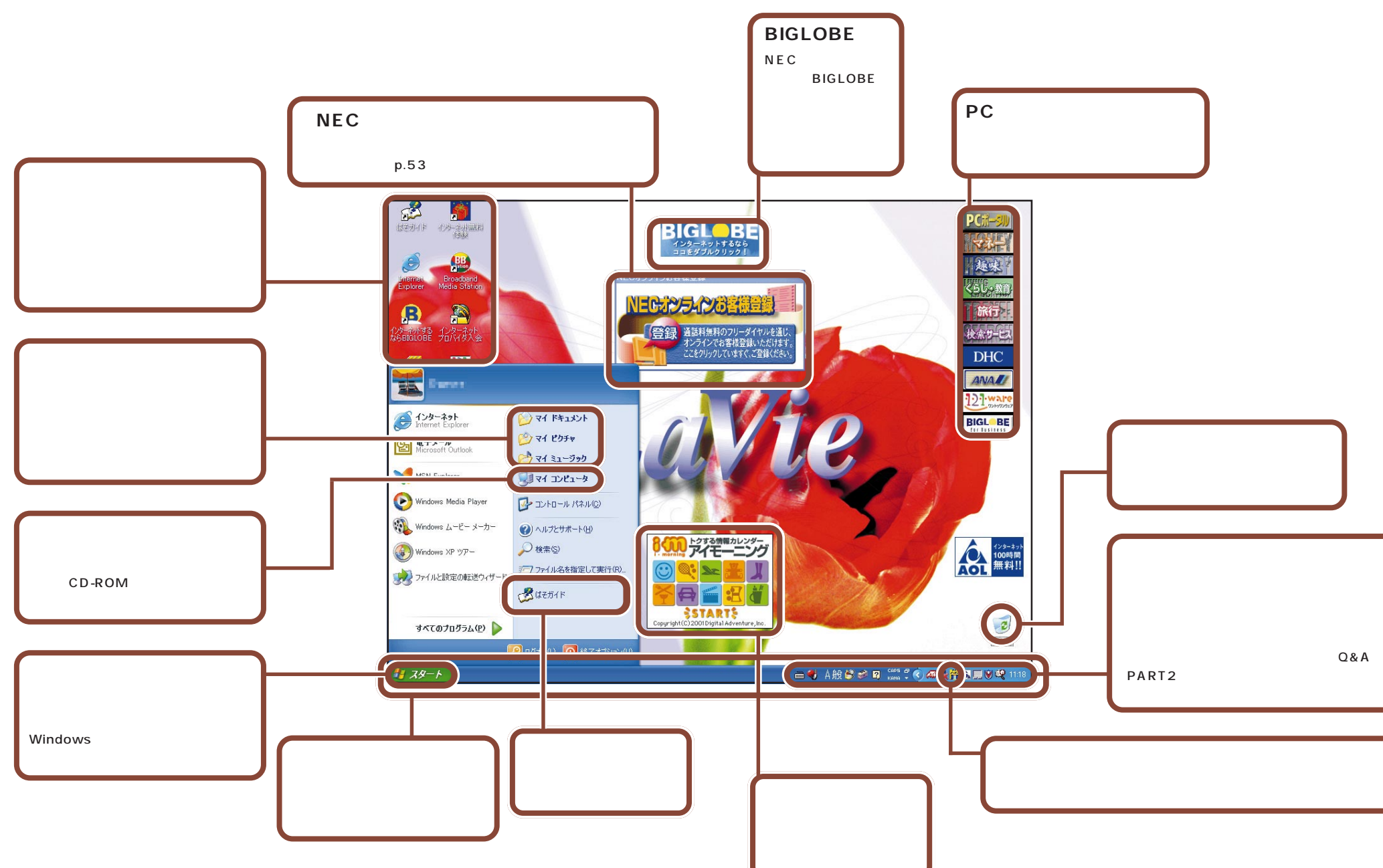

#### パソコンに入っているアプリケーションを起動するには、次の手順で行います。

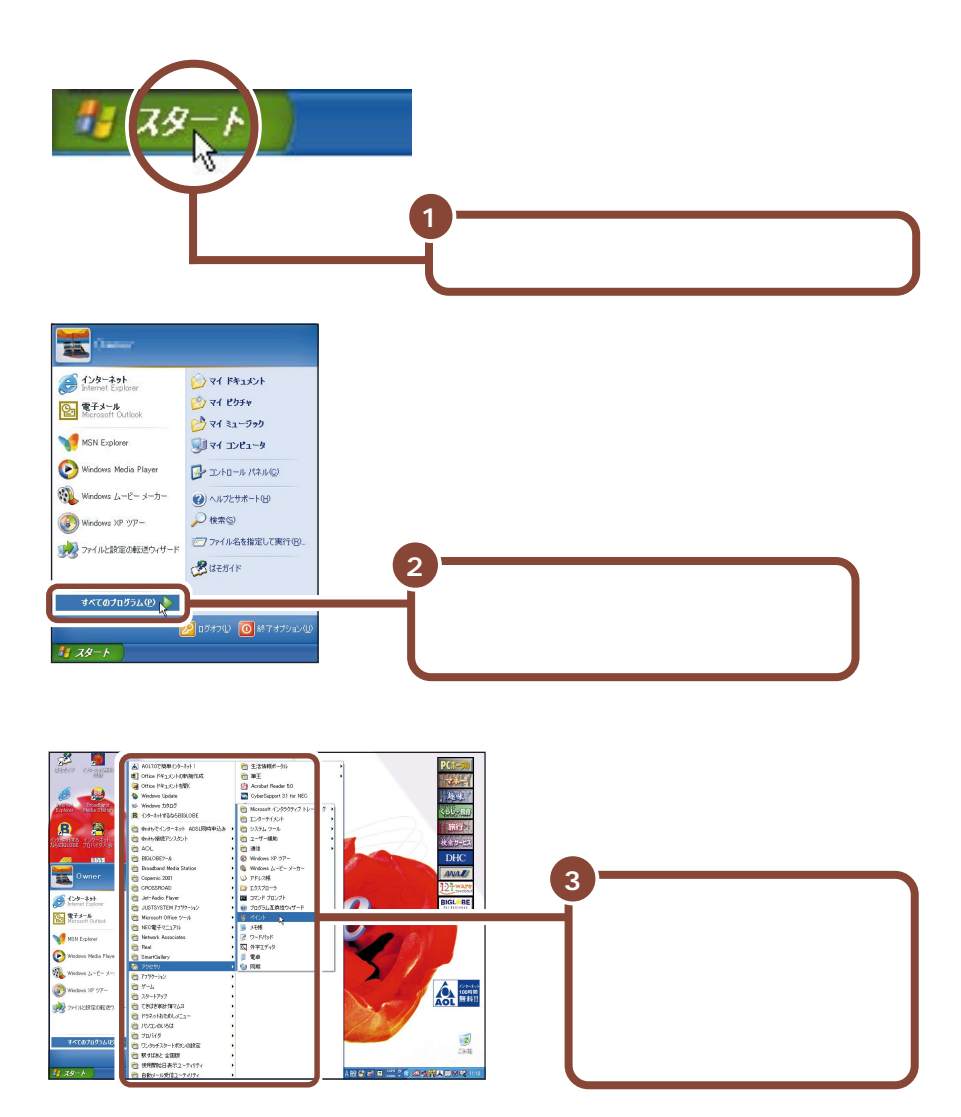

・左側に前が表示されている項目をクリックすると、その中に登録されている アイコンが表示されます。

・アプリケーションを起動するためのアイコンは、アプリケーションによって異な ります。購入時にパソコンに入っているアプリケーションの起動方法については、 「ぱそガイド」-「パソコンでできること」をご覧ください。

# マニュアルと「ぱそガイド(電子マニュアル)」を使いこなそう

このパソコンには、紙のマニュアルと「ぱそガイド(電子マニュアル)」が添付されています。

紙のマニュアル

#### 使いこなすためのマニュアル

このパソコン特有の機能の使いかたや、拡張のしかたなど、使いこなすための情報が記載されています。

| マニュアルの名称 | 内容                                                                                                 |
|----------|----------------------------------------------------------------------------------------------------|
|          | <ul> <li>・パソコンの各部の名称、役割、使いかた、設定方法。</li> <li>・通信機能の使いかた、設定方法。</li> <li>・周辺機器との接続方法、注意事項。</li> </ul> |

#### トラブルを予防 / 解決するためのマニュアル

トラブルの予防法や何か困ったことが起きたときの対処法が記載されています。

| マニュアルの名称    | 内容                                                                         |
|-------------|----------------------------------------------------------------------------|
| 『困ったときのQ&A』 | ・「ぱそガイド」の使いかた                                                              |
|             | ・バックアップのとりかた、VirusScanの使いかた、リソースの確保の<br>しかた<br>・トラブルの解決のしかた<br>・再セットアップの方法 |

#### 『ファースト ステップ ガイド』

Windows の基本的な使いかたが書かれています。

『121ware ガイドブック』
問い合わせ先を探すための「サポートのためのご案内」です。

#### 『お客様登録ガイド』

「お客様登録」をするためのご案内です。 お客様登録を行うと、さまざまな情報を入手することができます。 登録の方法については、p.53の「お客様登録をしよう」で説明しています。

### パソコンの中にある電子マニュアル「ぱそガイド」

「ぱそガイド」は、インターネットやメールの基本的な操作のしかた、添付のアプ リケーションの使いかたやサポート情報をパソコンを実際に操作しながら参照す ることができるマニュアルです。また、Windowsの基本的な使いかたも実際に 練習することができる「パソコンのいろは」もここから起動することができます。

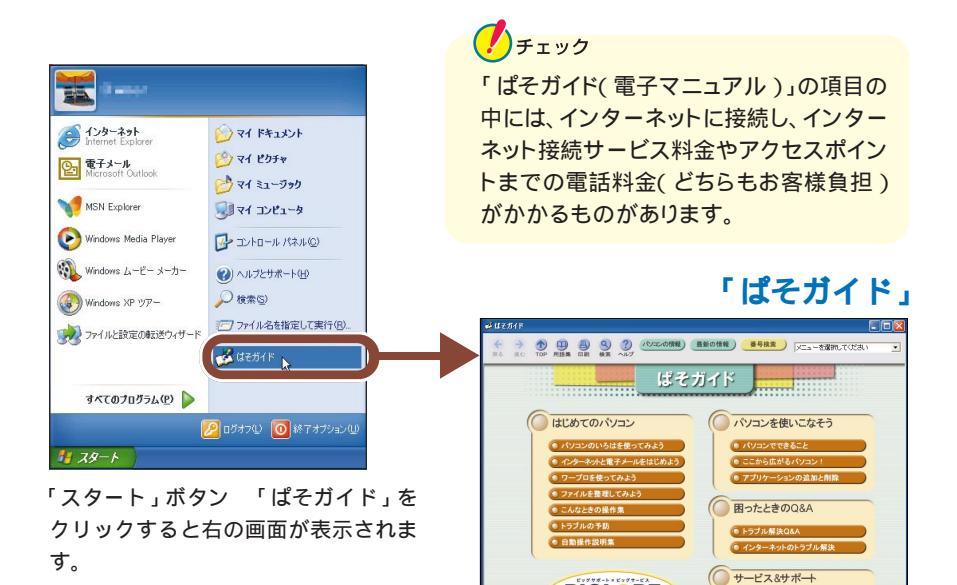

🔷 🗶 E

パソコンの操作が初めての人は、マニュアルの見かたを読み終わったら、そのま まp.40の「パソコンの基本操作を学ぼう」に進み、基本操作をマスターしてく ださい。

BIGL BE

● NECのサービス&サポート

「ぱそガイド」のそれぞれのボタンをクリックすると、各項目の説明が表示されます。知りたいことが書いてあるボタンをクリックしてみましょう。

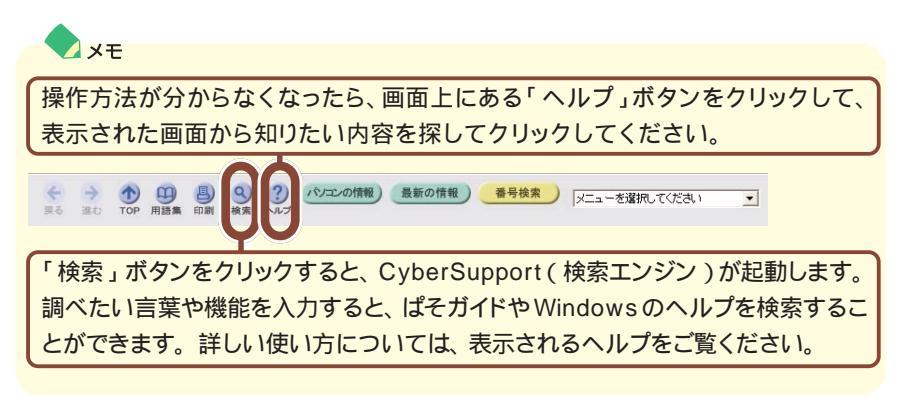

メニューにある各ボタンをクリックすると、それぞれ次のような内容が表示され ます。

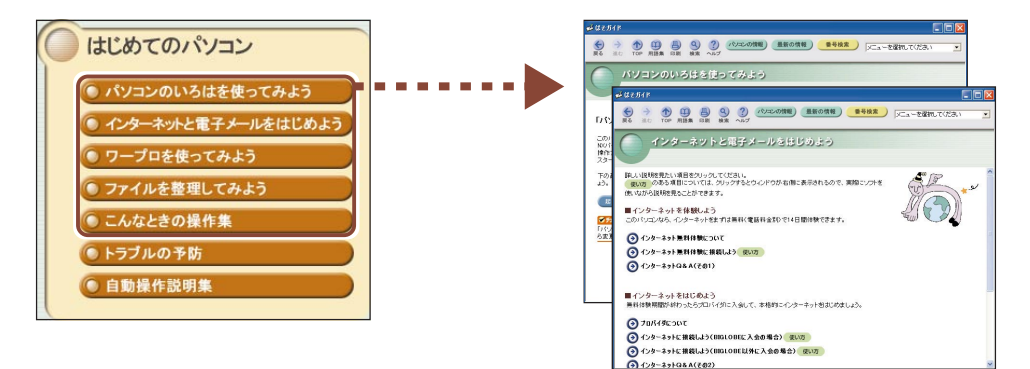

#### 「パソコンのいろはを使ってみよう」

Windowsの基本操作を、実際にパソコンを動かしながら学習できます。

「インターネットと電子メールをはじめよう」 「ワープロを使ってみよう」

#### 「ファイルを整理してみよう」

・インターネットやメールをはじめるとき

・メールの自動受信をする

・文字入力について詳しく知りたいとき

そんなときのためのガイドです。

#### 「こんなときの操作集」

Winodwsの基本操作、インターネットやメー ルをするときに役に立つ情報をまとめていま す。

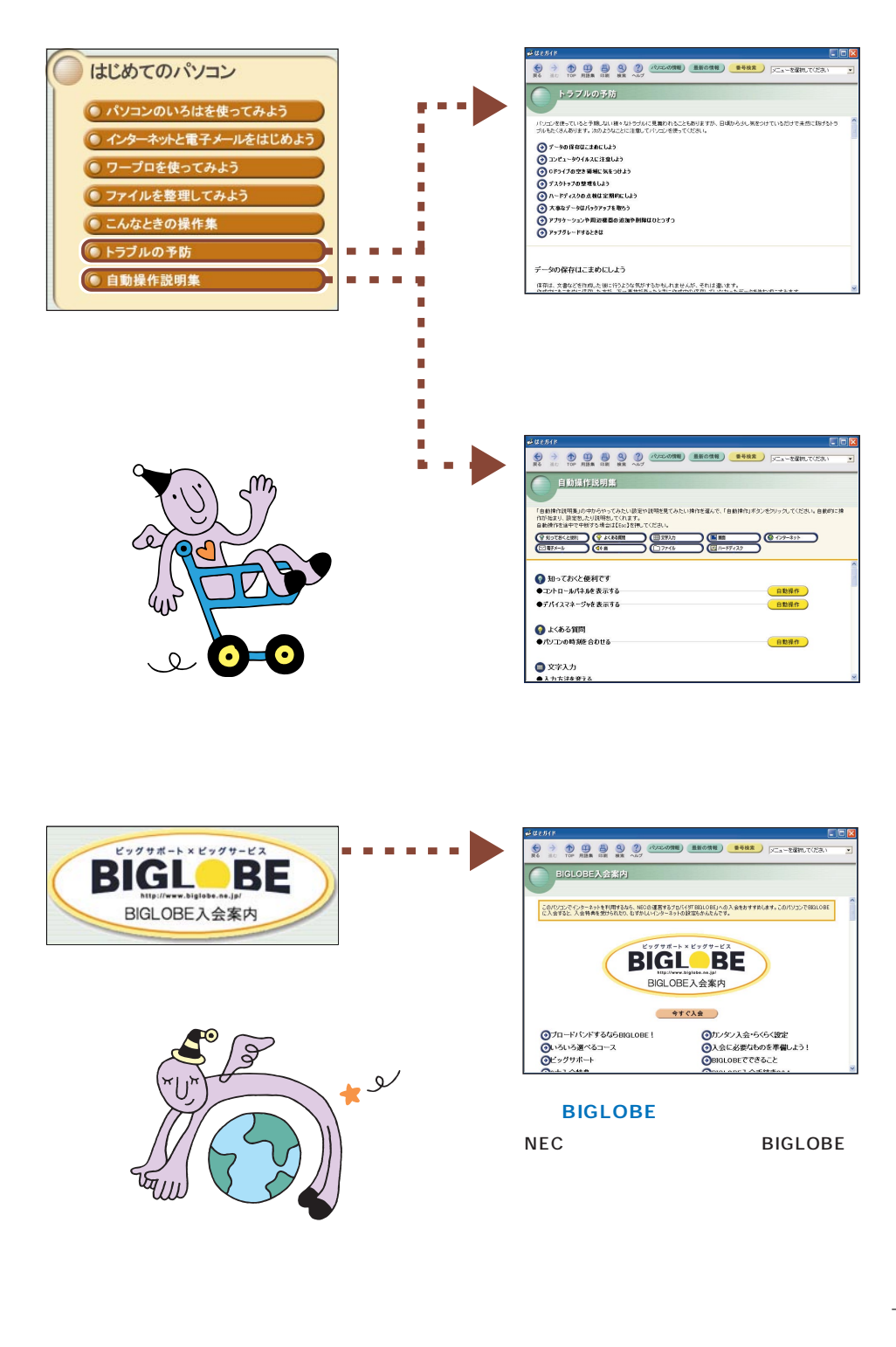

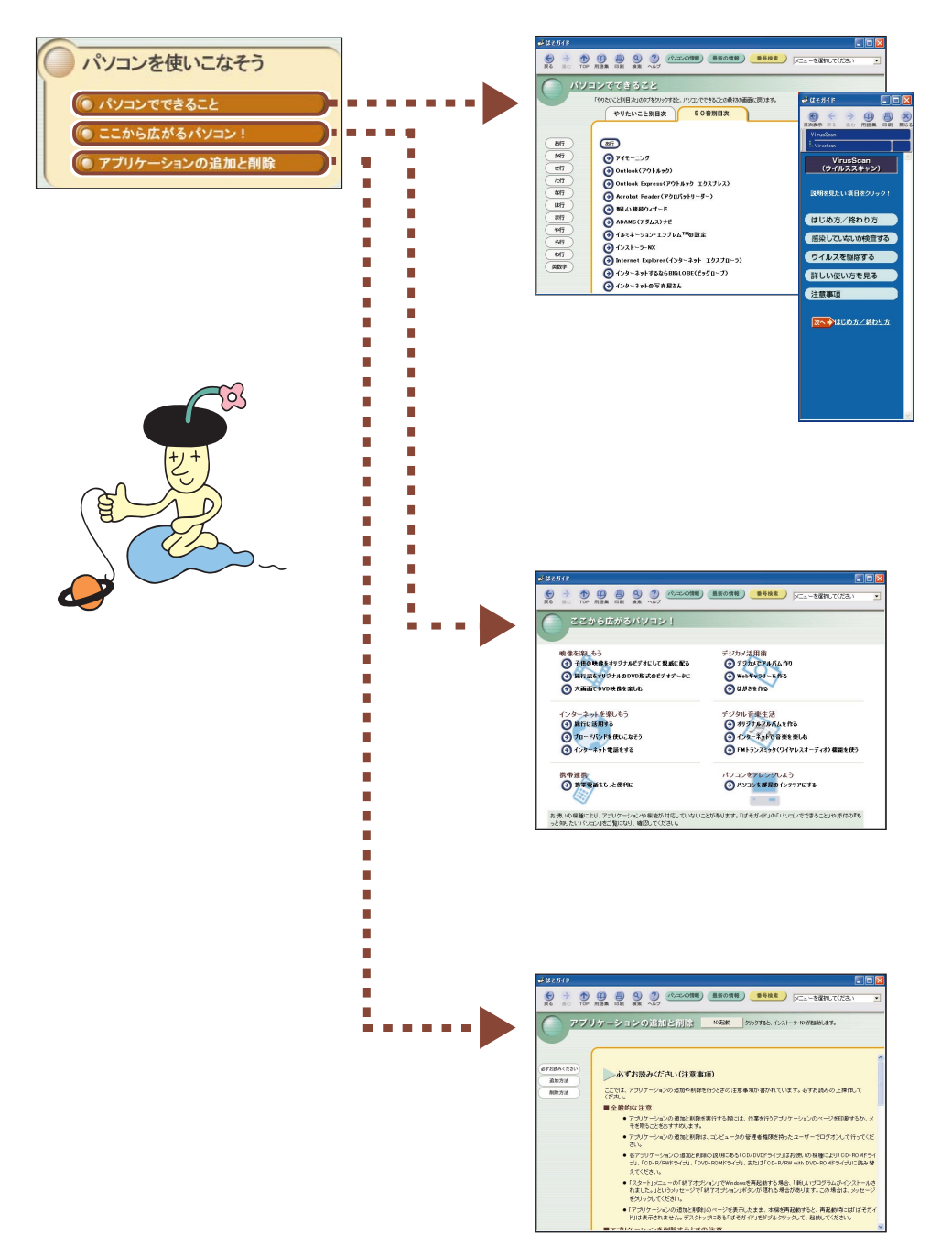

「アプリケーションの追加と削除」

添付アプリケーションの追加と削除の方法を説 明しています。

| <ul> <li>困ったときのQ&amp;A</li> <li>トラブル解決Q&amp;A</li> <li>インターネットのトラブル解決</li> </ul> | ・・・・・・・・・・・・・・・・・・・・・・・・・・・・・・・・・・・・ |
|----------------------------------------------------------------------------------|--------------------------------------|
| サービス&サポート<br>● NECのサービス&サポート<br>● アブリケーションのサポート窓口                                |                                      |

困ったときのサポートの窓口を紹介していま す。

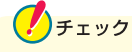

必要な情報を閲覧し終わったら、画面右下の通知領域ののが消えていることを必ず確認してください。消えていない場合は、のをダブルクリックし、表示された ウィンドウの「切断」をクリックしてください。

### 

### ダブルクリック

画面に表示された絵や文字に矢印を合わせ、左のクリックボタンを続けて2回押 す操作を「ダブルクリック」といいます。

### ぱそガイド(電子マニュアル)を使いこなすために

『困ったときのQ&A』にも、起動の方法、使いかたなどが記載されています。あわせてご覧ください。

# パソコンの基本操作を学ぼう

このパソコンには「パソコンのいろは」というパソコン学習ソフトが入ってい ます。はじめてパソコンを使う方は、「パソコンのいろは」で基本操作を練習 しましょう。

### 「パソコンのいろは」ってなに?

「パソコンのいろは」は、キャラクター「梅にい」が出す問題に答えていくうち に、自然とパソコンの基本操作をマスターできるパソコン学習ソフトです。説明 を読むだけでなく、実際にNX パッドやキーボードを使って練習します。操作の しかたがわからなくなってしまっても、「梅にい」がガイドしてくれるので、はじ めてパソコンを使う人も安心です。

また、インターネットの操作を例にして練習するので、インターネットの基本操作 をマスターしたい人にもおすすめです。

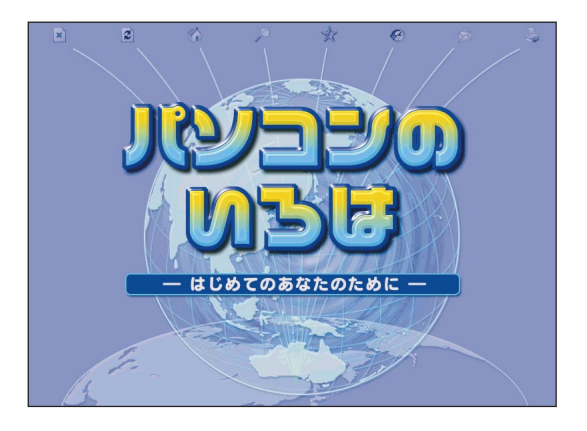

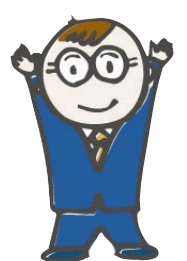

#### これが頼りになる「梅にい」だ!

| 名前(本名) | :梅下 太郎      |
|--------|-------------|
| ニックネーム | :梅にい        |
| 好きな物   | : 焼きビーフン・梅干 |
| 嫌いな物   | :トマト        |
|        |             |

「パソコンのいろは」では、次のような操作を練習できます。これらはすべて、 パソコンを使うときの基本になる操作です。パソコンをはじめて使う方はもちろ ん、操作法を再確認したい方も、「パソコンのいろは」で基本操作をしっかりマ スターしましょう。

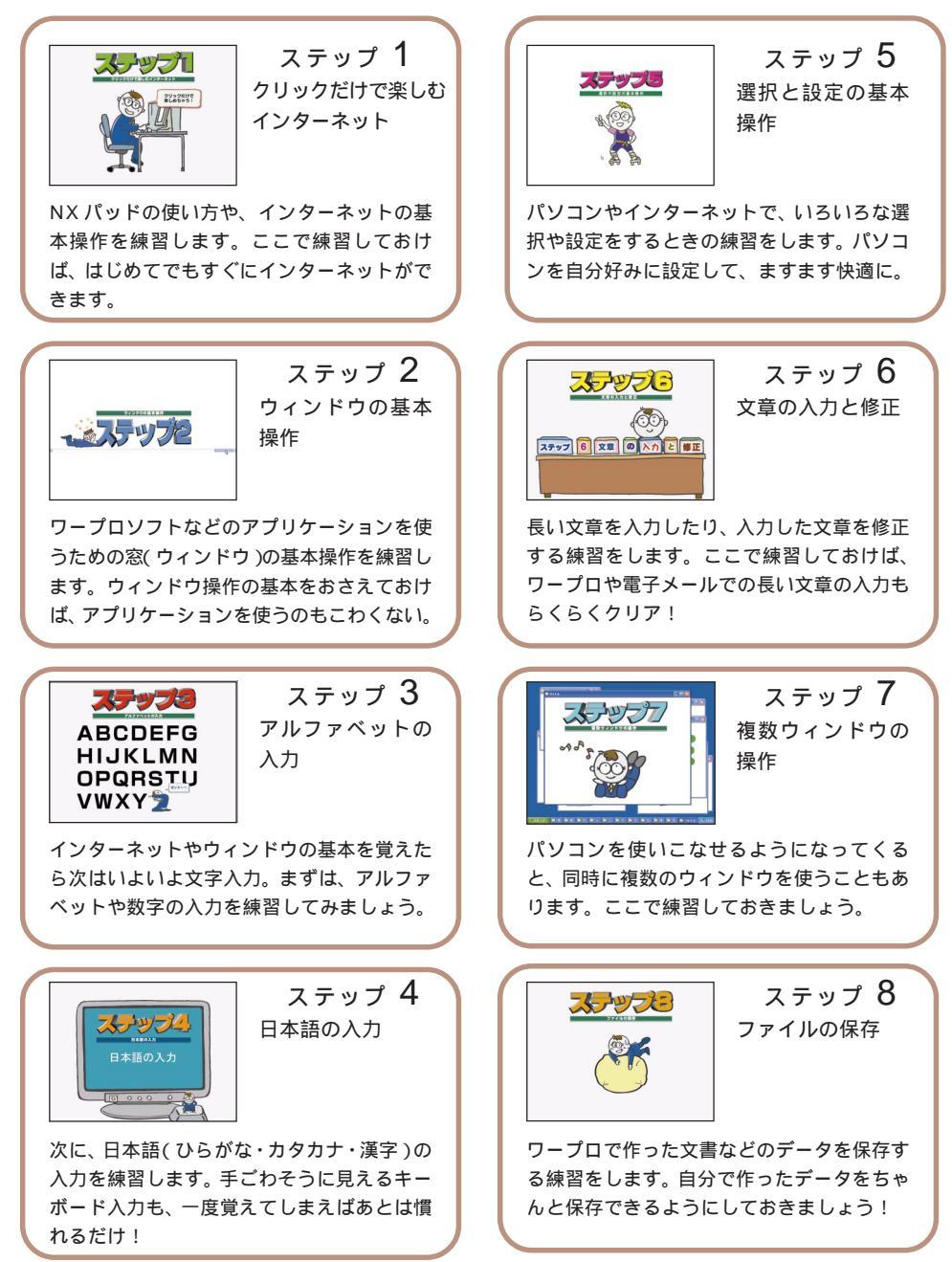

### 「パソコンのいろは」をはじめる

パソコンの画面が電源を入れた直後の 画面になっていることを確認する パソコンの電源が入っていないときは、 電源を入れてください。

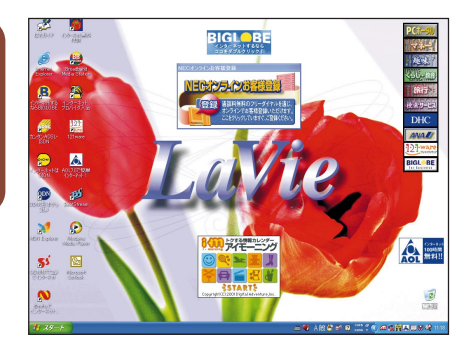

参照

電源の入れかたは、p.28の「電源を入れる(2回目以降)」をご覧ください。

「パソコンのいろは」をはじめる前に、次のことを確認してください。

他のアプリケーションが起動しているときは、すべて終了する

画面の解像度は800 × 600 ピクセル以上

画面の解像度については、『もっと知りたいパソコン』PART1の「液晶ディス プレイ」をご覧ください。

ニューメリックロックキーランプ(①)が消えていることを確認する ニューメリックロックキーランプ(①)が点灯しているときは、キーボードの【Fn】 を押しながら【Num Lk】を押してランプを消してください。

**キャップスロックキーランプ**(**向**)が消えていることを確認する キャップスロックキーランプ(**向**)が点灯しているときは、キーボードの【Shift】を 押しながら【CapsLock】を押してランプを消してください。

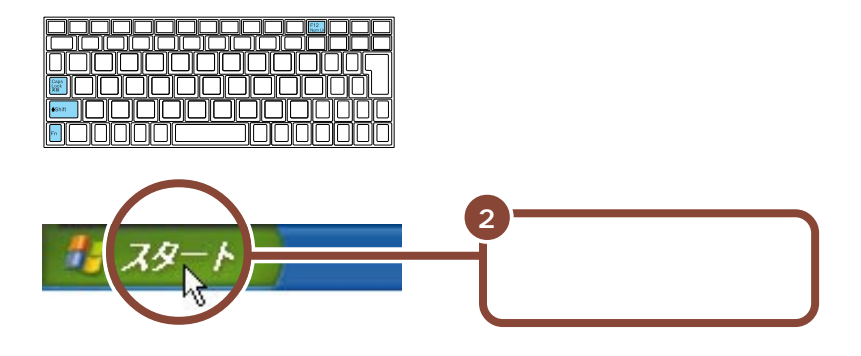

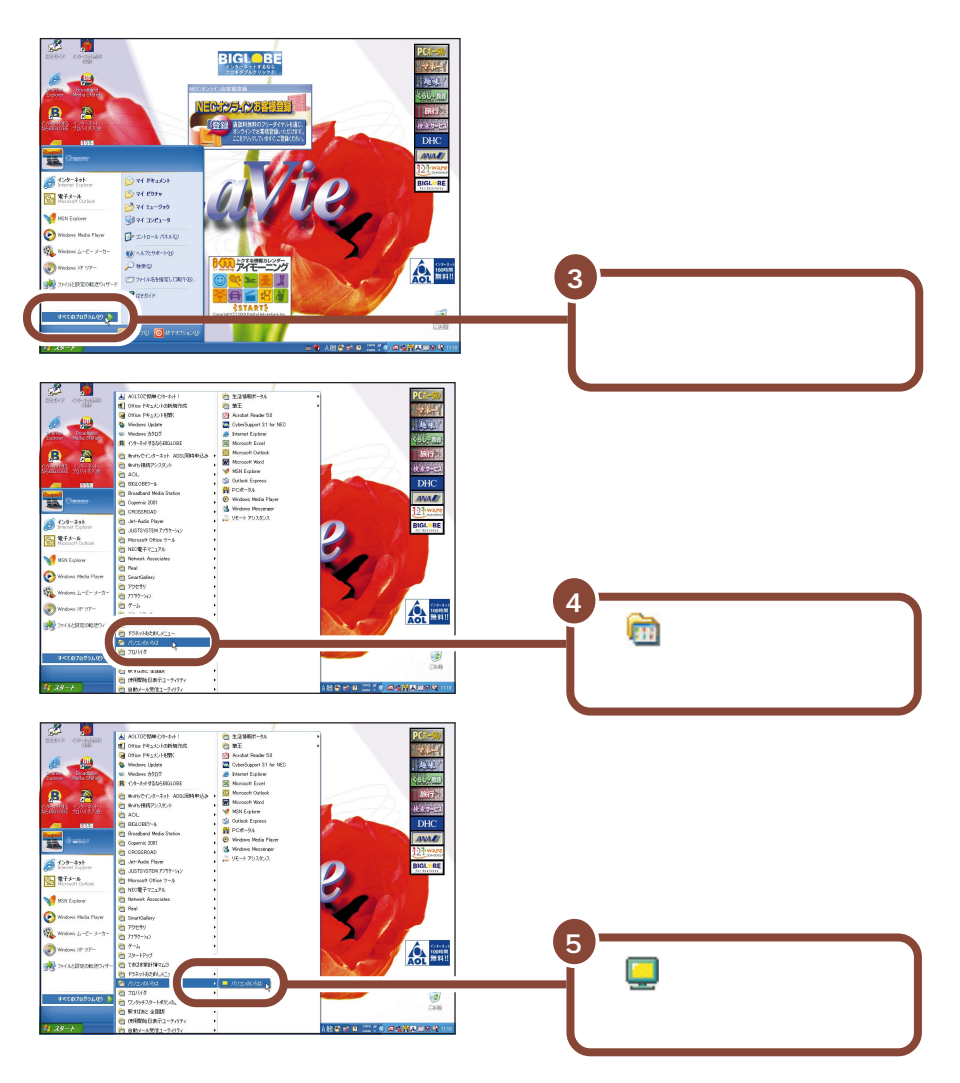

「パソコンのいろは」がはじまります。

「パソコンのいろは」では、効果音が出るようになっています。音が大きすぎる 時や、小さすぎる時は、音量を調節してください。効果音を大きくしたいときは、 つまみを奥に回し、小さくしたいときには手前に回します。

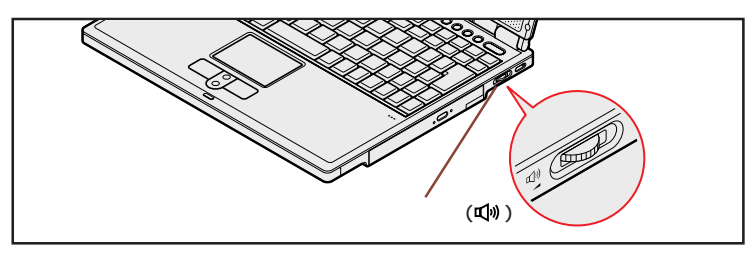

#### はじめて起動した場合

タイトルが表示された後、自動的に「ステップ1」が始まります。画面の指示に したがって練習を進めてください。パソコンをはじめて使う方や、パソコンの基 本操作に自信がない方は、「ステップ1」から順番に練習してください。

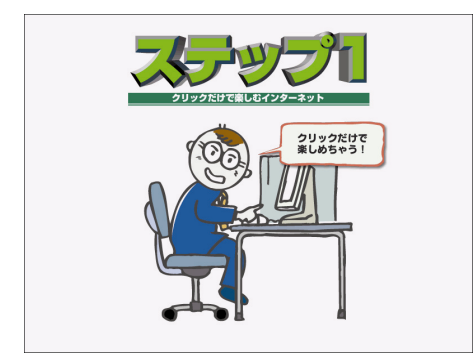

2回目以降に起動した場合「目次」が表示される

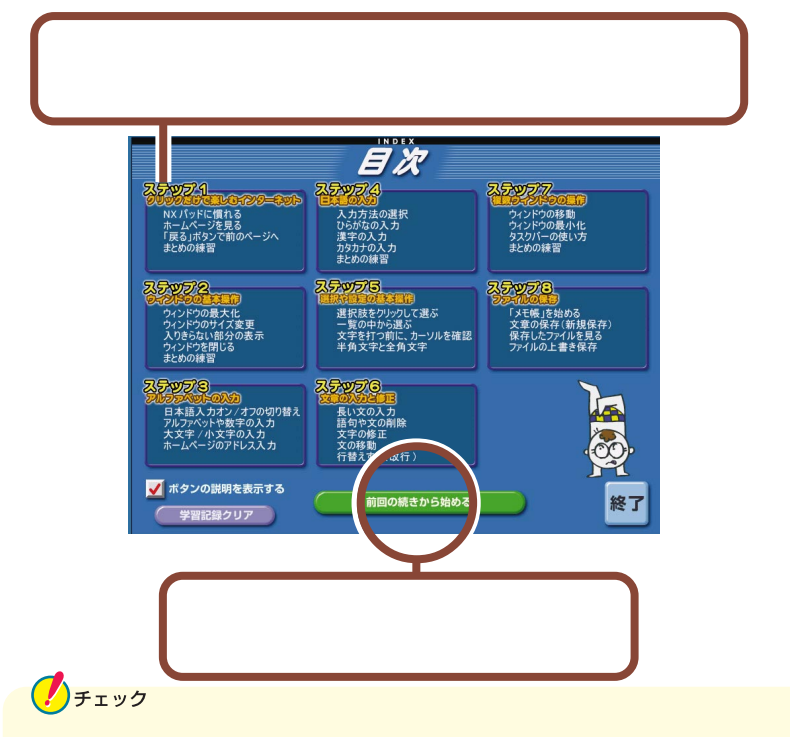

練習中に間違ったキーを押したときに、しばらくたっても画面に何の変化も起こらず、練習が続けられなくなった場合は、 (m)(Windowsキー)を何度か押してください。ふきだしが表示されたら「練習に戻る」をクリックして練習を進めてください。

### 「パソコンのいろは」を終了する

「パソコンのいろは」を終了すると、どこまで練習を進めたかが自動的に記録されます。次に「パソコンのいろは」を起動するときは、前回の続きからはじめる ことができます。

#### ステップの途中で終了する場合

各ステップの途中でも、「パソコンのいろは」を終了できます。 練習や説明の途中で終了したときは、次に「パソコンのいろは」を起動したとき に、「前回の続きから始める」をクリックすると、中断した練習の最初からはじま ります。

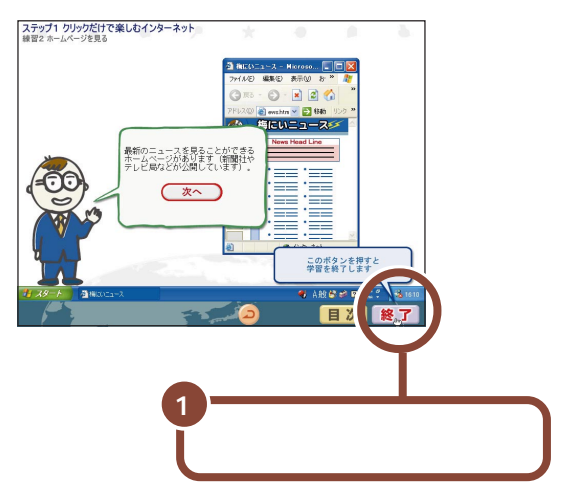

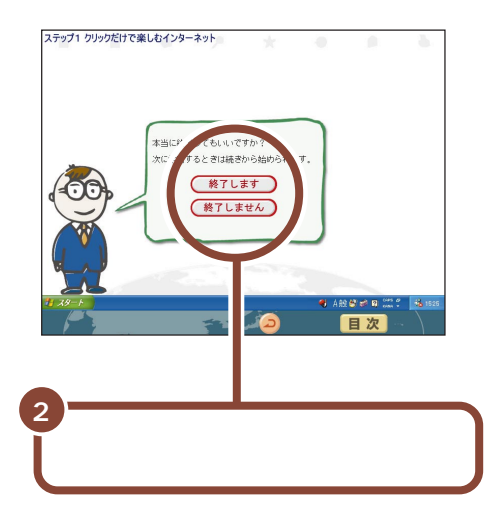

#### 目次画面で終了する場合

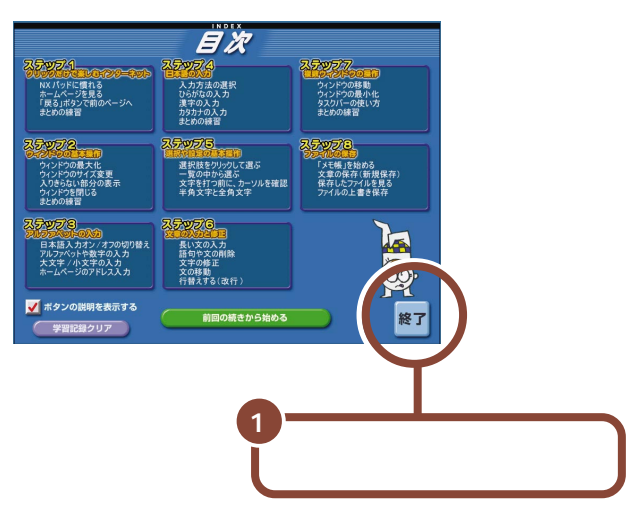

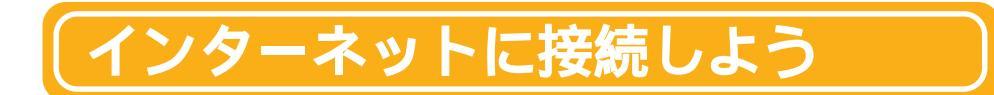

インターネットに接続するには、あらかじめパソコンを電話回線に接続しておく 必要があります。

用意するもの

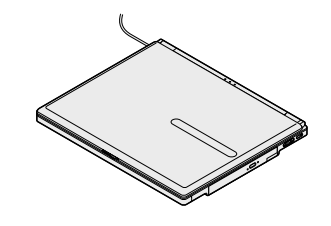

モジュラーケーブル (FAX モデムケーブル)

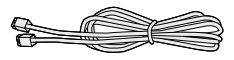

### 電話回線に接続する

次の方法で接続してください。

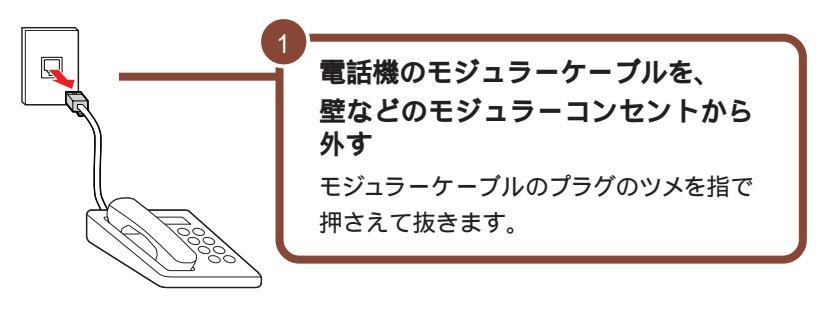

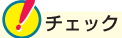

電話機のモジュラーケーブルを取りはずしている間、電話機は使えなくなります。1つのモジュラーコンセントに電話機とパソコンの両方を接続したい場合は、別売の分岐アダプタが必要です(ただし、インターネットと電話の両方を同時 に使うことはできません)。

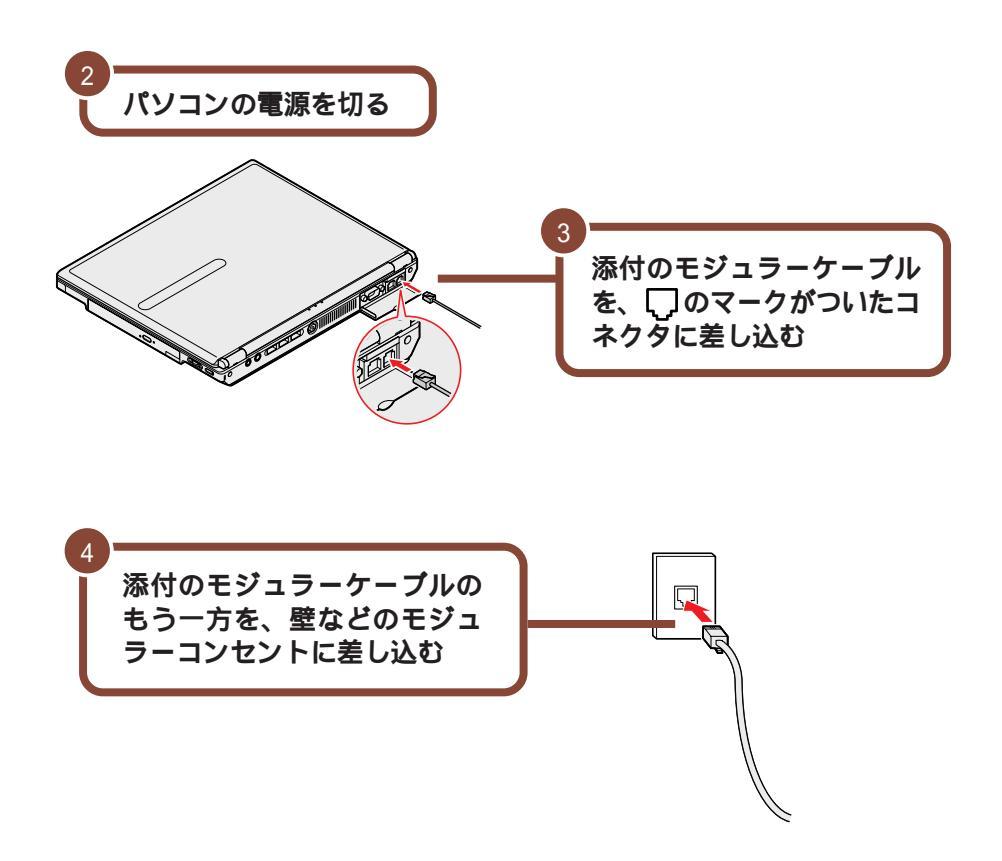

### 「インターネット無料体験」に接続する

「インターネット無料体験」は、アクセスポイントまでの電話料金のみで、イン ターネットを体験することができるアプリケーションです(インターネット接続 サービス料金はかかりません)。

電話回線に正しく接続できていれば、すぐにインターネットに接続してみること ができます。ここでは、「インターネット無料体験」に接続してみましょう。 チェック

「インターネット無料体験」について

- ・「インターネット無料体験」の有効期間は、体験を開始した日から14日間の デイタイム(6:00 ~ 21:00)のみです2004年3月31日まで)。ここでイ ンターネットに接続できることを確認すると、14日後にインターネット無料体 験が利用できなくなります。またデイタイム以外の時間帯にインターネットに接 続することはできません。
- ・「インターネット無料体験」に接続すると、接続時間に応じて、アクセスポイント(インターネットに接続するための入り口になっている電話番号のこと)までの電話料金がかかります(インターネット接続サービス料金は無料です)。
- ・「インターネット無料体験」は、携帯電話、PHSからご利用いただくことはで きません。

#### 無料体験を始める前に

パソコンの「日付と時刻」の設定が正しいかを、かならず確認してください。もし、日付と時刻が正しくない場合は設定しなおしてください。日付と時刻の設定 方法は、『困ったときのQ&A』PART2の「その他」をご覧ください。

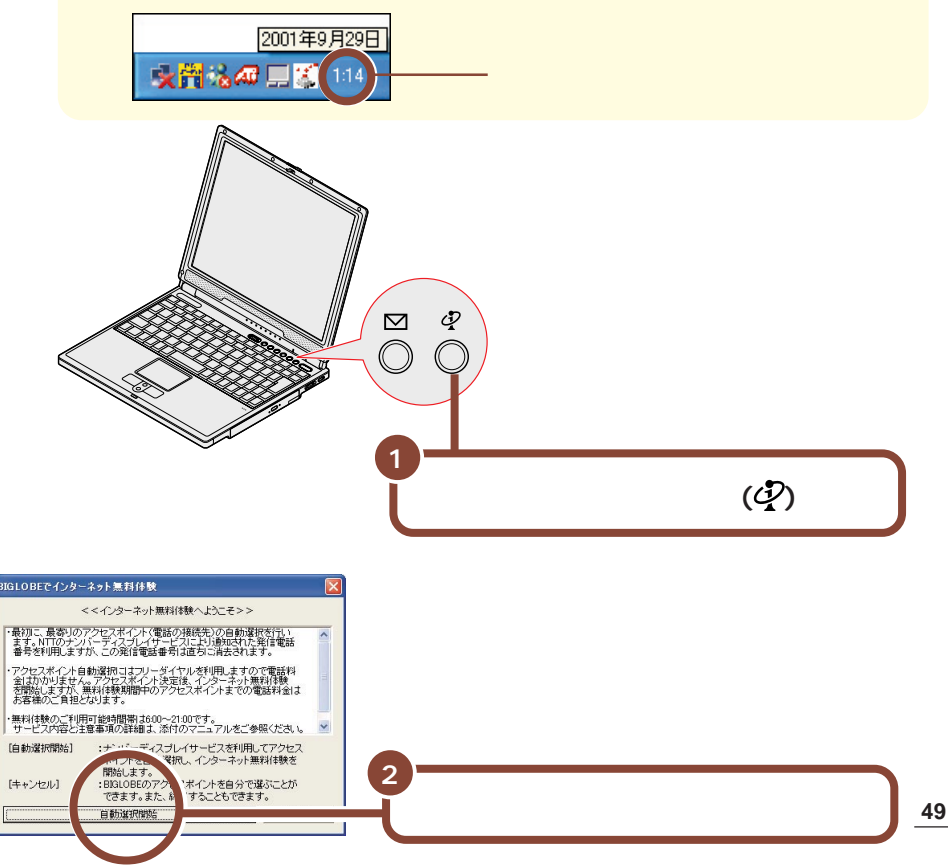

下の画面が表示され、アクセスポイントの自動選択が始まります。

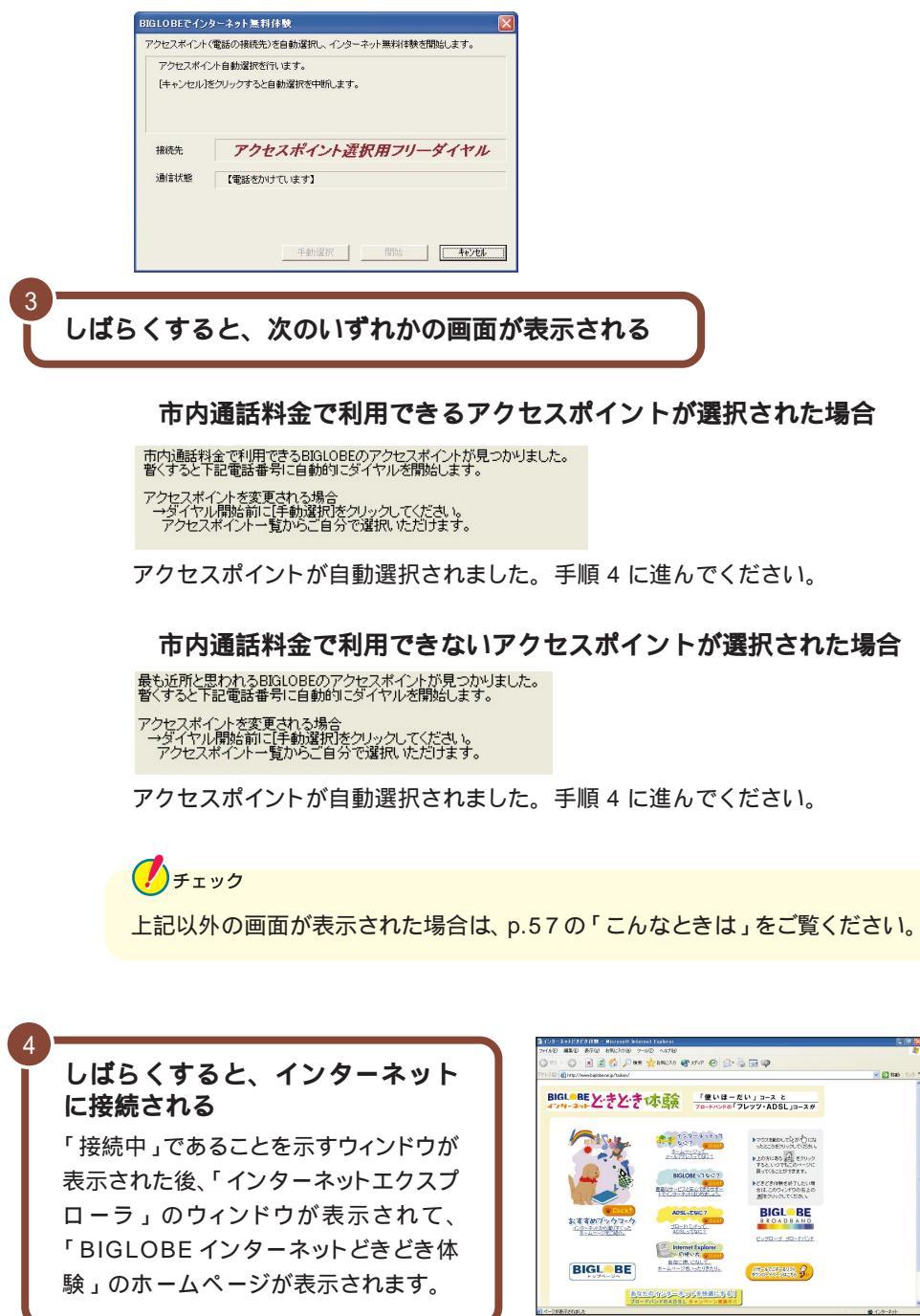

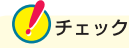

パソコンがホームページを表示するのに必要な情報を集めている間、画面右上の <br/>
がなびきはじめ、そのページの表示が完了すると <br/>
は止まります。<br/>
電話回線が混み合っている場合や、画像をたくさん使っているホームページの場合など、すべてのページを表示するまで時間がかかることがありますが、この <br/>
がなびいている間はそのまましばらく待ちましょう。

それでも待ちきれないときは、 をクリックすると表示を中断することができます。ホームページの表示を中断したい場合は、 パロンコン」-「インターネットと電子メールをはじめよう」-「インターネットQ&A(その1)」をご覧ください。

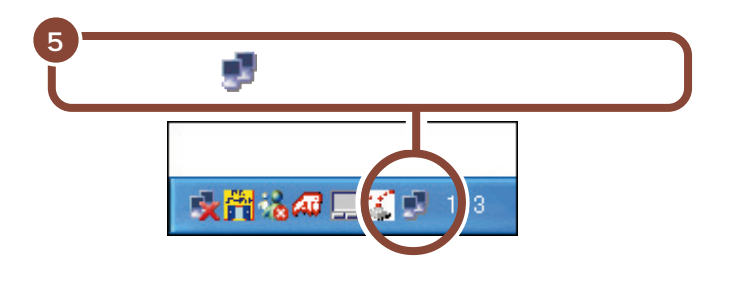

が表示されているときには、インターネットに接続されているので、アクセス ポイントまでの電話料金がかかっています。

接続できることを確認したら、ここではひとまず無料体験を終了しましょう。

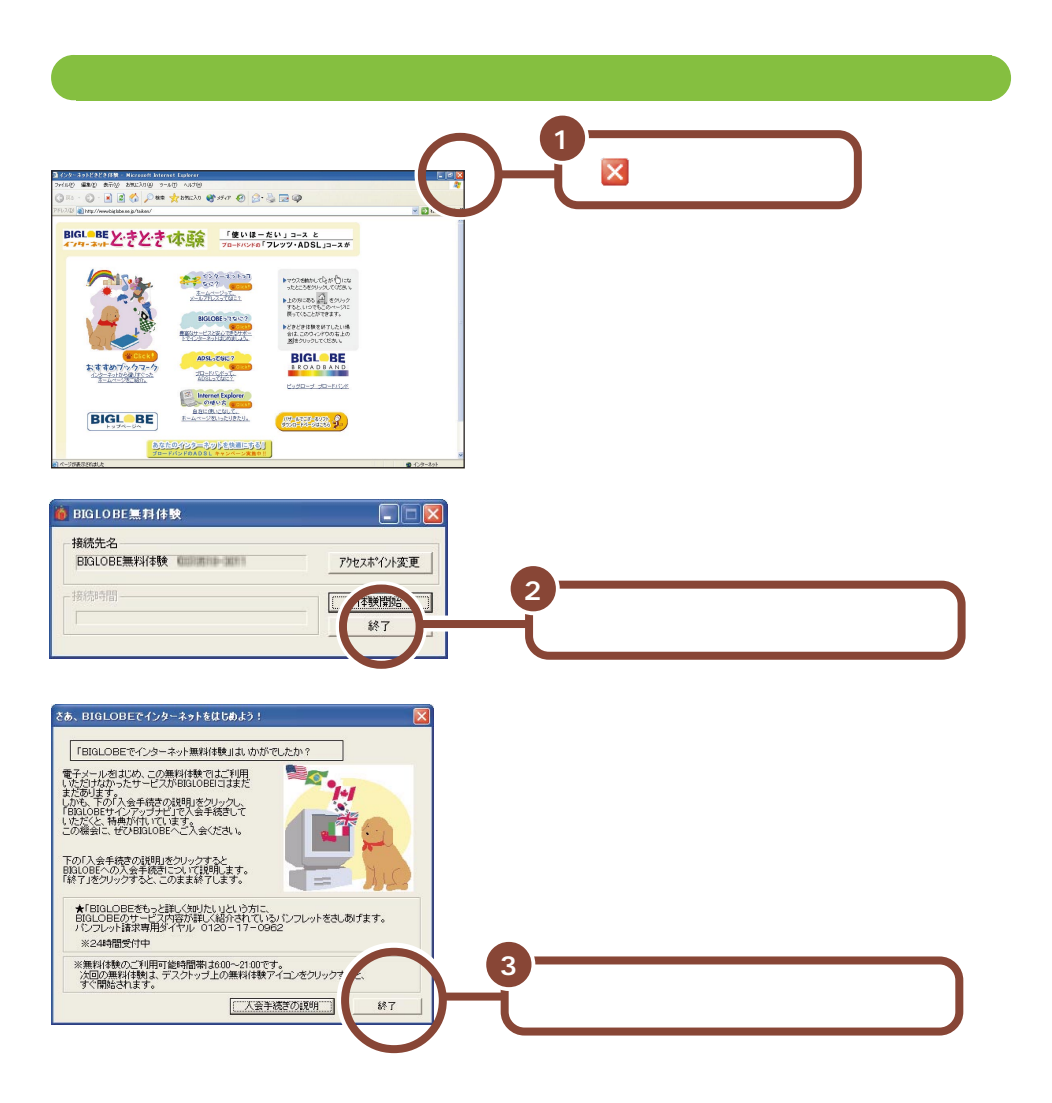

下のような画面が表示された場合は、「今すぐ切断する」 ボタンをクリックし、終 了してください。

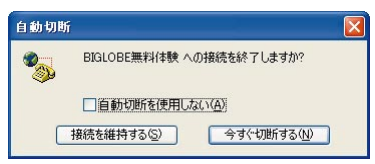

これで電話回線が切断されました。ここから先は、アクセスポイントまでの電話料 金はかかりません。

無料体験をもっと楽しみたい方は、 🛃「ぱそガイド」-「はじめてのパソコン」-「インターネットと電子メールをはじめよう」をご覧ください。

# お客様登録をしよう

パソコンが使えるようになったら、お客様登録を行うことをおすすめします。 正規登録メンバーになると、製品情報の入手など、さまざまな特典を受けること ができます。また、パソコンについての問い合わせには、お客様登録が必要とな りますので、事前にお客様登録をお願いします。 お客様登録には、次の方法があります。

#### デスクトップの

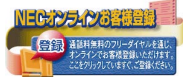

「NEC オンラインお客様登録」アイコンで登録する(推奨)

電話回線を使ってパソコンでユーザ登録をする方法です。文字入力などのパソ コンの基本操作に慣れている方には、この方法での登録がおすすめです。 「NECオンラインお客様登録」を行うには、電話回線の接続が必要です。p.47 の「インターネットに接続しよう」をご覧の上、電話回線に接続してください。 フリーダイヤルで接続しますので、無料で登録できます。登録方法については、 添付の『お客様登録ガイド』をご覧ください。

チェック

ISDN回線をお使いの場合は、ターミナルアダプタのアナログポートに接続して ください。詳しくは、ターミナルアダプタに添付のマニュアルをご覧ください。

#### ハガキまたはFAX で登録する

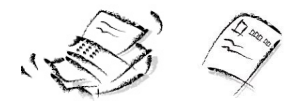

ハガキまたはFAXで『お客様登録申込書』を送っていただく方法です。 詳しくは、添付の『お客様登録申込書』をご覧ください。

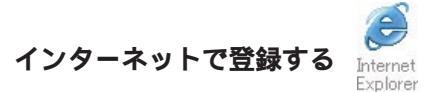

インターネットのホームページから登録する方法です。 NECホームページ「121ware.com(ワントゥワンウェアドットコム)」(http://121ware.com/)で登録してください。「お客様登録」の詳細については、添付の『121wareガイドブック』をご覧ください。複数台を同時にご登録される場合は、インターネットによるご登録が便利です。

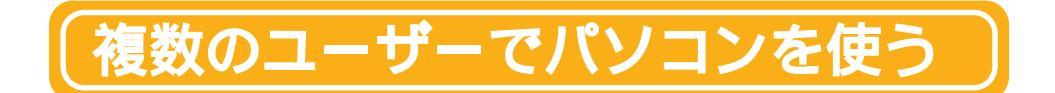

Windows XPには、1台のパソコンを複数のユーザーで切り替えて使う「マル チユーザー」の機能があります。

### マルチユーザーとは

1台のパソコンの中に何台ものパソコンがあるようなイメージで、パソコンの設定をできる機能のことを「マルチユーザー機能」と言います。マルチユーザー 機能を使うと、ユーザーの選択により、共有のパソコンでも自分専用のパソコン を使用しているのと同じ感覚でパソコンを使用することができるようになります。

#### マルチユーザーを設定する、ユーザーを選択する / 切り替えるには

マルチユーザーの設定は、次の手順で表示される「ユーザーアカウント」画面で設定することができます。

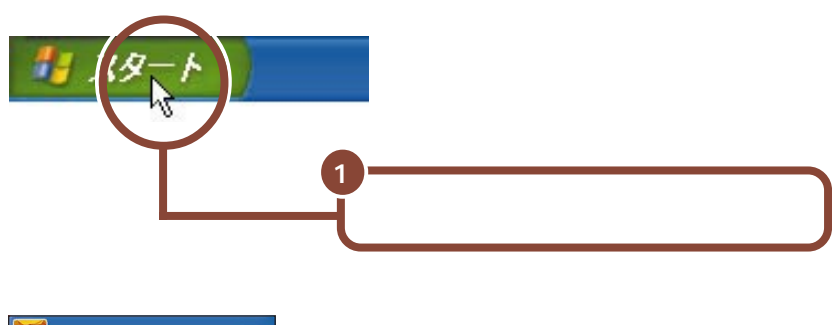

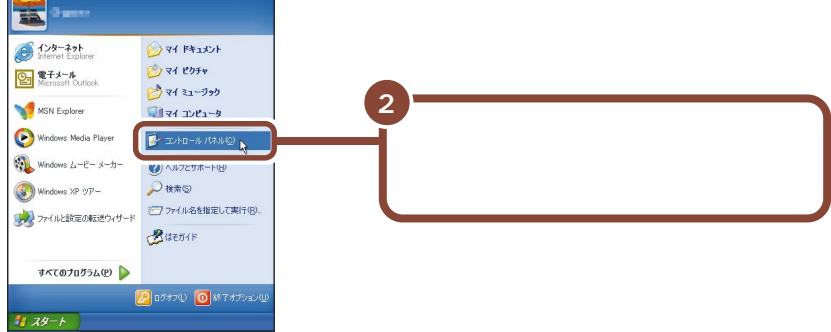

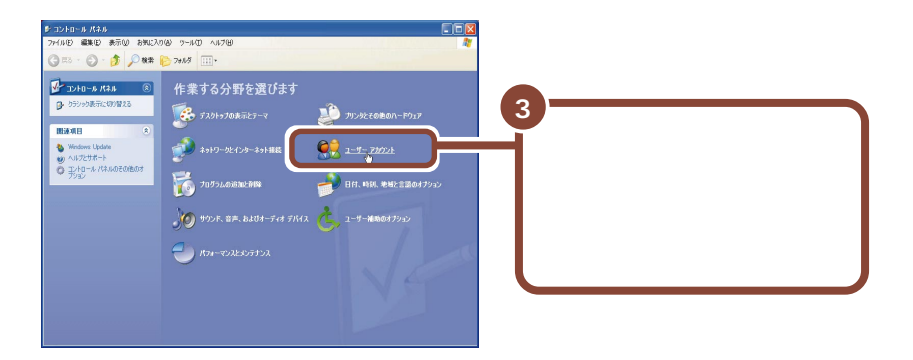

マルチユーザーの切り替えや設定などについて詳しくは、Windowsの「ヘルプ とサポート」で「アカウント」のキーワードで検索し、「ユーザーのアカウントの 種類を変更する」をご覧ください。

マルチユーザーの設定は「コントロールパネル」で設定することができます。 マルチユーザーが設定されていると、パソコンの電源を入れると以下の「ログオ ン画面」が表示されます。

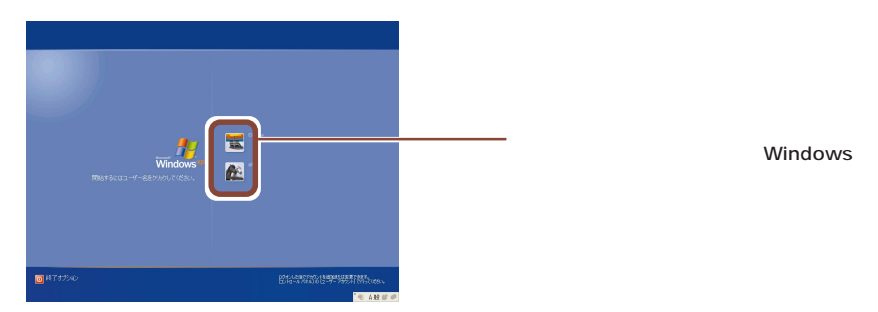

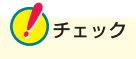

使用するアプリケーションによっては、Windowsログオン時のパスワードが設 定されていないと、一部の機能が使えない場合があります。詳しくは使用するア プリケーションのマニュアルやヘルプをご覧ください。

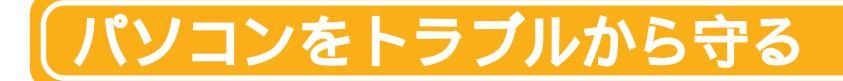

### コンピュータウイルスからパソコンを守る

コンピュータウイルスとは、パソコンの動作に悪影響のある不正なプログラムの ことです。コンピュータウイルスには、システムに入り込み異常なメッセージを表 示するものや、プログラムやデータの一部を破壊するものなど、さまざまなものが あります。これらのコンピュータウイルスはインターネットや電子メール、他の人 からもらったソフトやデータを通じて感染します。ウイルスによるトラブルは、この パソコンにインストールされている「VirusScan」で感染を防ぐことができます。 また、万一感染してしまった場合にも「VirusScan」を使って、コンピュータウイ ルスを駆除することができます。

### 参照

- ・コンピュータウィルスを予防する 『困ったときのQ&A』の「トラブルの予防」の「コンピュータウイルスの侵入を防ぐ」
- ・コンピュータウィルスを駆除する 『困ったときのQ&A』の「トラブルの予防」の「VirusScanを使ってウイルスを駆除する」

### **゙ データのバックアップをとる**

パソコンに何か異常事態が起きた場合、このパソコンにインストールされている Windows XP やアプリケーションはインストールしなおすことができますが、購 入後に作成したデータは一度消えてしまうと、元に戻すことはできません。 ハードディスクなどに保存したファイルやフォルダを誤って消してしまった場合や、 ハードディスクの故障など、万一の事態に備えて、フロッピーディスクや外付け ハードディスクなどに複製(コピー)を作ることを「バックアップをとる」といいま す。定期的にデータのバックアップを行うと、大切なデータを保護できます。

#### 参照

- ・バックアップについて 『困ったときのQ&A』の「トラブルの予防」の「デー タとインターネット設定のバックアップ」
- ・バックアップ-NXの使いかた
   「パックアップ-NX」の「バックアップする」

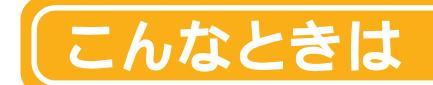

#### セットアップの画面が表示されない

はじめてパソコンの電源を入れたときに、「Press F1 to resume, F2 to Setup」または「 F1 キーを押すと継続、 F2 キーを押すとセットアップを起動します。」というメッセージが表示された場合は、次の手順にしたがってください。

1 【F2】を押す

BIOS セットアップユーティリティーのメイン画面が表示されます。

- 2 【F5】【F6】で時間(24時間形式)を設定し【Enter】を押す
- 3 同様に分、秒、年(西暦)月、日を順に設定する

★モ 言語を日本語以外に設定している場合は、時、分、秒、月、日、年の順に設定します。

- 4 【F9】を押して「はい」を選ぶ
- 5 【Enter】を押す
- 6 【F10】を押して「はい」を選ぶ
- 7 【Enter】を押す

このあとはp.11の「Windowsのセットアップをしよう」をご覧になり、作業を 続けてください。

#### セットアップの途中で電源を切ってしまったときは?

セットアップの途中で電源スイッチを押してしまったときには、次のように操作してください。

#### 1 5 秒以上待ってから、もう一度電源スイッチを押す

もとの画面が表示されますので、そのままセットアップの作業を続けてください。

インターネット無料体験で、アクセスポイントに接続できなかったときは?

#### 「アクセスポイントに接続できません。」と表示された場合

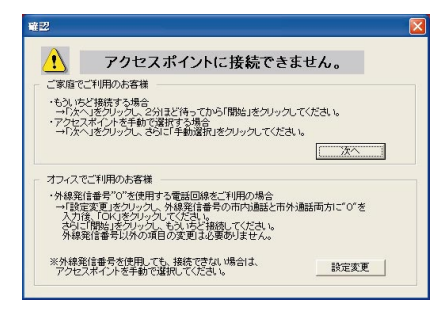

メッセージの内容は場合によって異なります。

#### ご家庭など、外線発信番号「0」を使用しない電話回線をご利用の場合

回線が混雑しているなどの原因が考えられます。次の手順で、もう一度、アクセ スポイントの自動選択を行ってください。

1 「次へ」ボタンをクリックする

### 2 2 分ほど待ってから「開始」ボタンをクリックする

アクセスポイントの自動選択が始まります。

会社など、外線発信番号「0」を使用する電話回線をご利用の場合

外線発信番号「0」の設定が正しくないことが考えられます。次の手順で外線発 信番号の設定をし、再度、アクセスポイントの自動選択を行ってください。

1 「設定変更」ボタンをクリックする

「電話とモデムのオプション」ウィンドウが表示されます。

2 「ダイヤル情報」タブで変更したい所在地を選択し、「編集」ボタ ンをクリックする

選択した所在地の編集画面が表示されます。

- 3 「全般」タブの市内通話、市外通話の外線発信番号に「0」を入力 し、「OK」ボタンをクリックする
- 4 「OK」ボタンをクリックする
- 5 「開始」ボタンをクリックする

フリーダイヤルに接続され、アクセスポイントが自動選択されます。 その後、アクセスポイントに接続され、「BIGLOBEインターネットどきどき 体験」のホームページが表示されます。

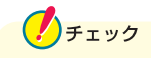

- ・アクセスポイントの自動選択で、どうしてもアクセスポイントが選択できない場合は、前ページの画面で「次へ」ボタンをクリックし、p.61の「アクセスポイントを手動選択したいときは?」の手順3以降を行い、アクセスポイントを手動選択してください。
- ・構内交換機(PBX)の種類によっては、内蔵FAXモデムが使用できない場合 があります。

「アクセスポイントを自動選択できませんでした。」と表示された場合

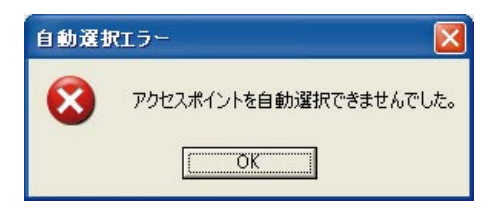

何らかの理由でアクセスポイントの自動選択ができませんでした。「OK」ボタ ンをクリックし、次のページの「アクセスポイントを手動選択したいときは?」で アクセスポイントを手動選択してください。

#### 次のような画面が表示された場合

ナンバーディスプレイの契約が「回線ごと非通知」になっています。

| 発信者番号    |                                                        |
|----------|--------------------------------------------------------|
| <u>.</u> | お客様の発信者番号(電話番号)が非通知に設定されているため、<br>アクセスポイントの自動選択ができません。 |
|          | <u> </u>                                               |

- ・電話番号を通知しても構わないときは、「OK」ボタンをクリックして、次に 「開始」ボタンをクリックしてください。通知されるのは、アクセスポイントの 自動選択時のみです。その後は非通知になります。
- ・電話番号を通知したくないときは、アクセスポイントを自動選択できません。
   「OK」ボタンをクリックして次の画面で「手動選択」ボタンをクリックしてく
   ださい。その後は p.62の手順4 に進んでアクセスポイントを手動選択してください。

### チェック

その他、どうしてもインターネットに接続できない場合は、 ご「ぱそガイド」-「トラブル解決Q&A」-「インターネット / 通信」をご覧になって、トラブルを解 決してください。

#### アクセスポイントを手動選択したいときは?

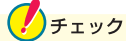

「ナンバーディスプレイ(発信電話番号通知サービス)」についてNTTとの契約 がどうなっているかわからないときは、NTTにお問い合わせください。

#### 1 【インターネット】ボタン( 🕗 )を押す

#### 2 「キャンセル」ボタンをクリックする

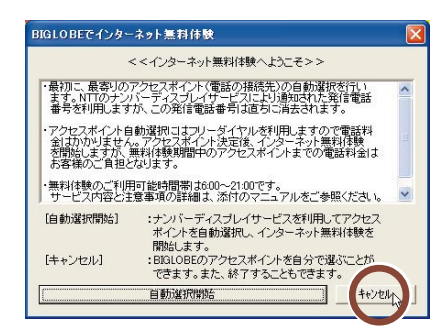

3 「手動選択」ボタンをクリックする

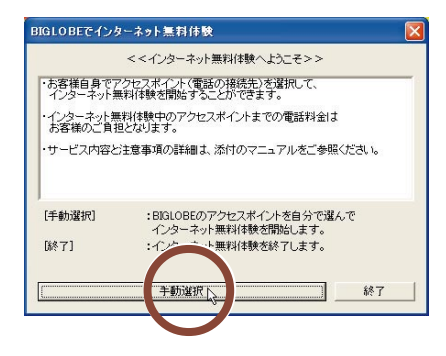

チェック インターネット無料体験を中止する場合は、「終了」ボタンをクリックしてください。

#### 4 「市外局番」の入力欄に「|」が点滅していることを確認する

「 | 」が点滅していない場合は、入力欄に矢印を合わせて、「 ] 」の形に変わったらクリックしてください。

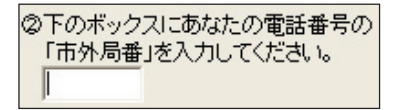

#### 5 市外局番を入力する

このパソコンに接続した電話回線の市外局番を入力します。

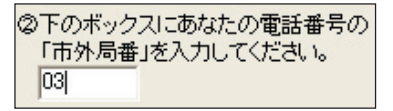

東京都23区内(市外局番は03)の場合の入力例

#### 6 アクセスポイント一覧の中からひとつ選んでクリックする

手順5で入力した「市外局番」から判断して、近くにあるアクセスポイントが自 動的に表示されます。その中から1つ選んでください。

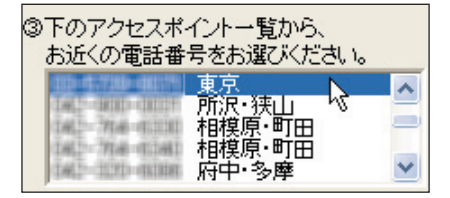

### チェック

- ・同じ都市名で2つ以上の電話番号がならんでいる場合は、どれかひとつを選んでクリックしてください。これは1カ所のアクセスポイントに電話が集中するのを避け分散させるために用意されたものなので、どれを選んでも構いません。
- ・インターネット無料体験では、インターネット接続サービス料金はかかりません が、アクセスポイントまでの電話料金がかかります。電話料金を少しでも安く するために、なるべく近くにあるアクセスポイントを選んでください。
- ・市外局番の変更があった場合は、古い市外局番が使われているアクセスポイントを手動選択しても、電話がつながらないことがあります。この場合は、アクセスポイントの自動選択を行うか、他のアクセスポイントを選択してください。

#### 7「体験開始」ボタンをクリックする

次の画面が表示されます。

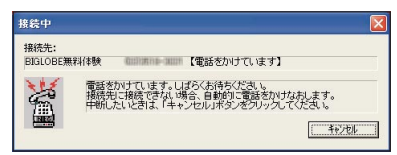

上のような画面が出て、パソコンがアクセスポイントに、自動的に電話をかけま す。そのまま、しばらく(数十秒)何も操作せずに、お待ちください。 接続先が話し中の場合、自動的に電話をかけ直します。つながるまで、しばらく お待ちください。

インターネットに接続されると、「インターネットエクスプローラ」のウィンドウが 表示されて、「BIGLOBEインターネットどきどき体験」のホームページが表示 されます。

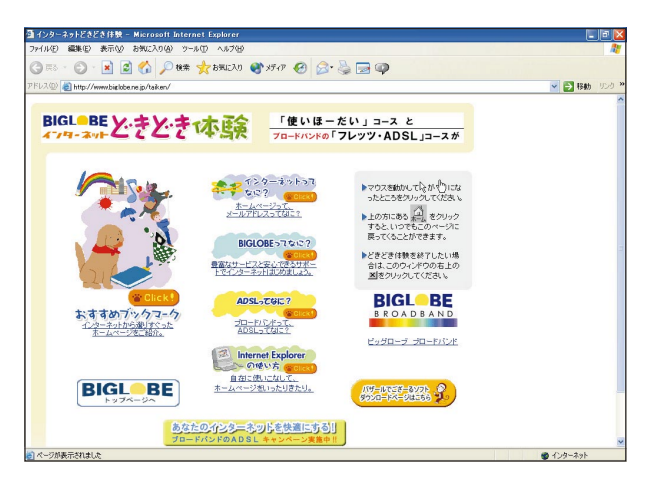

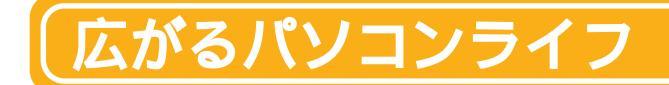

このパソコンでは、いろいろなアプリケーション、インターネットを使うことで、 あなたのパソコンライフがもっと広がります。

デージャンジャンション 「ここから広がるパソコン!」をご覧になり、いろんなことに
 チャレンジしてみましょう。

### こんなことができます

このパソコンの機能や用意されているアプリケーションを組み合わせることで、 さまざまな活用や楽しみかたをすることができます。

映像を楽しみたい デジカメを活用したい ・オリジナルビデオや DVD 形 ・アルバムを作る 式のデータを作る ・はがきを作る ・大画面で DVD 映像を楽しみ デジタル音楽を楽しむ たい ・インターネットで音楽を楽しむ インターネットを楽しみたい ・好きな曲を集めてオリジナルの ・旅行に活用したい アルバムを作る ・ブロードバンドを使いこなす パソコンをアレンジ ・インターネット電話をする ・パソコンをインテリアに

ここでは、パソコンを使って電話をかける場合を紹介します。 詳しくは、次のページの「パソコンで電話をかけてみよう」をご覧ください。

ここで紹介した機能や楽しみかたについて、もっと詳しく知りたいときには、 「ぱそガイド」の「ここから広がるパソコン!」で説明や活用方法を知ることがで きます。

びそガイド」について詳しくは、p.35の「パソコンの中にある電子マニュアル「ぱそガイド」」をご覧ください。

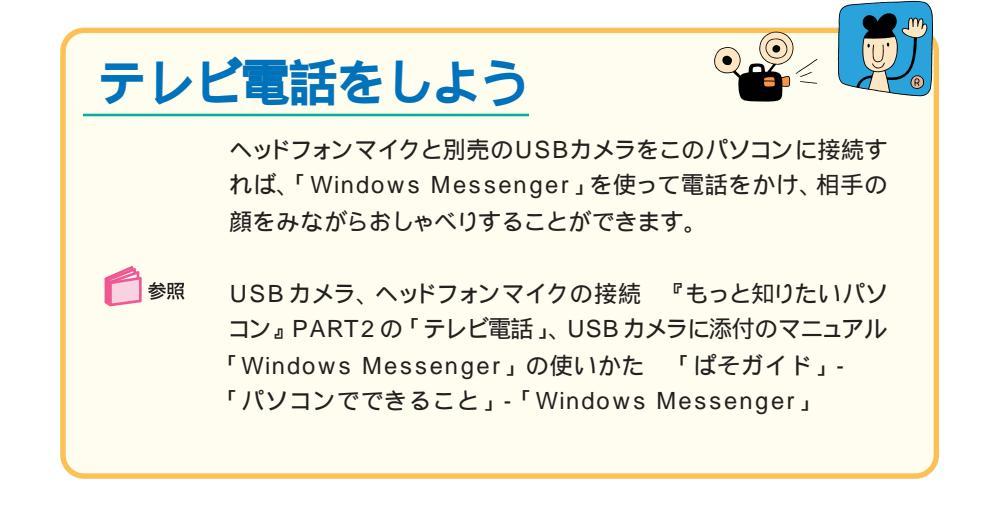

# インターネット電話をかけよう

BIGLOBEのサービス「dialpadインターネット電話」に申し込め ば、ヘッドフォンマイクを使い、インターネットを利用して一般加入 電話に電話をかけることができます。市外電話や国際電話(アメ リカ、韓国のみ)にかけても3分間で10円と大変お得です。

 「dialpad インターネット電話」サービスは有料
 (基本使用料 200円/月)です。
 また、BIGLOBEの利用料金およびアクセスポイントまでの通話料は 別途必要になります。

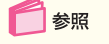

ヘッドフォンマイクの接続 『もっと知りたいパソコン』PART2 の「テレビ電話」 dialpad インターネット電話 「スタート」ボタン 「すべてのプログラム」 「インターネット電話」

「dialpad インターネット電話スタート!」

#### その他のアプリケーションを使う

ここで紹介されていないアプリケーションに ついて知りたいときは、「ぱそガイド」 の「パソコンでできること」や『もっと知り たいパソコン』を見てみましょう。マニュア ルの読みかたについて詳しくは、p.34の 「マニュアルと「ぱそガイド(電子マニュア ル)」を使いこなそう」をご覧ください。

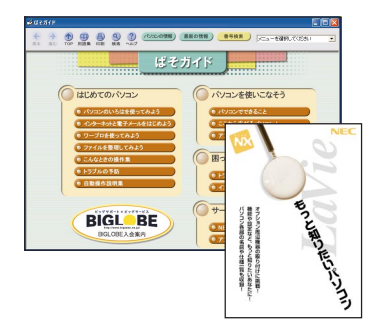

#### 121@store **を活用する**

インターネットへの接続環境があれば、24時間365日いつでもどこでも好き なときに購入できるショッピングサービス、121@storeを活用して、このパソ コンをパワーアップさせましょう!

121@storeには、NEC製はもちろん、他社製ソフトウェア周辺機器、サプラ イ品など、デジタルライフを充実させるアイテムが満載です。 お支払いは、銀行振込、クレジットカード支払い、代金引換、割賦の中からお選 び頂けます。

121-@store : http://121ware.com/store/

#### このマニュアルで使用しているアプリケーション名などの正式名称

| Windows、Windows XP                                                                          | Microsoft₀ Windows₀ XP Home Edition operating system 日本語版                                                                                                    |
|---------------------------------------------------------------------------------------------|----------------------------------------------------------------------------------------------------|
| Office XP、Office XP Personal                                                                | Microsoft <sub>®</sub> Office XP Personal                                                                                                    |
| インターネットエクスプローラ                                                                              | Microsoft <sub>®</sub> Internet Explorer 6.0                                                                                                    |
| Outlook Express                                                                             | Microsoft® Outlook® Express 6.0                                                                                                    |
| VirusScan                                                                                   | VirusScan Ver4.5.1                                                                                                    |
| アイモーニング                                                                                     | 生活情報ポータル アイモーニング for Windows V02L01                                                                                                    |
| iモード                                                                                        | i-mode、アイモード                                                                                                    |
| CyberSupport                                                                                | CyberSupport for NEC                                                                                                    |
| コペルニック                                                                                      | Copernic 2001                                                                                                    |
| インターネットエクスプローラ<br>Outlook Express<br>VirusScan<br>アイモーニング<br>iモード<br>CyberSupport<br>コペルニック | Microsofte Internet Explorer 6.0<br>Microsofte Outlooke Express 6.0<br>VirusScan Ver4.5.1<br>生活情報ポータル アイモーニング for Windows V02L01<br>i-mode、アイモード<br>CyberSupport for NEC<br>Copernic2001 |

Microsoft、MS、Windows、Outlook および Windows のロゴは、米国 Microsoft Corporationの米国およびその他の国における商標または登録商標です。

筆王は株式会社アイフォーの登録商標です。

「i-morning」「アイモーニング」は㈱デジタルアドベンチャーの商標です。

McAfee VirusScanは米国法人Network Associates, Inc.またはその関係会社の米国またはその他の国における登録 商標です。

携快電話はソースネクスト株式会社の登録商標です。

駅すぱあとは株式会社ヴァル研究所の登録商標です。

「BIGLOBE」「Smart Gallery」は、日本電気株式会社の商標または登録商標です。

「i-mode / アイモード」は㈱ NTT ドコモの登録商標です。

dialpad は Dialpad communications の商標です。

CyberSupport は株式会社ジャストシステムの商標です。

本書に記載のイラストや画面は、モデルによって異なることがあります。また、実際の画面とは多少異なることが あります。

本文中に記載されているBIOSセットアップユーティリティは、画面上では「Phoenix BIOSセットアップユーティ リティ」と表示されます。

Designed for Windows® program について

本製品には、Designed for Windowso program のテストにパスしないソフトウェアを含みます。

# はじめに お読みください

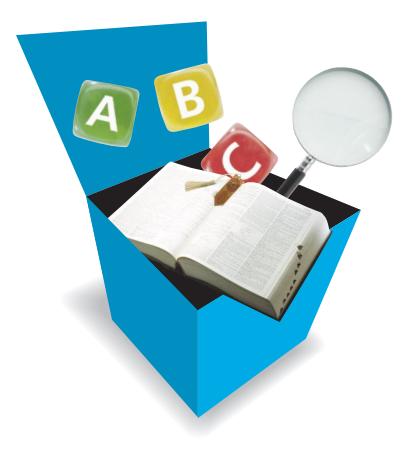

初版 2002年1月 NEC P 853-810028-282-A

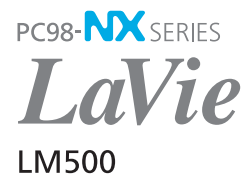